# **ARIO-C-DN**

### DeviceNet

User Manual MTO-ARIOCDNU1-V2.0-2200US

Thank you for purchasing an Autonics product.

This user manual contains information about the product and its proper use,

and should be kept in a place where it will be easy to access.

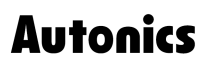

# Contents

| Prefac  |                                                 |
|---------|-------------------------------------------------|
| Manua   | al Guide                                        |
| Comm    | on Symbols in the Manual                        |
| Safety  | Considerations                                  |
| 1. Refe | erence Manuals                                  |
| 2. Ove  | rview of ARIO-C-DN                              |
| 2.      | 1. DeviceNet Protocol                           |
| 2.2     | 2. Unit Descriptions                            |
| 2.3     | 3. DeviceNet Communication Connector            |
| 2.4     | 4. Set the Baud Rate                            |
| 2.      | 5. Assign the Node Address (MAC-ID)             |
|         | 2.5.1. Assign the Node Address in the DAQMaster |
| 2.0     | 6. Connections of the Power Terminal            |
| 3. Indi | cators                                          |
| 3.      | 1. LEDs for the Coupler Status                  |
| 3.2     | 2. LEDs for the Field Network Status            |
| 4. Pro  | cess Images                                     |
| 4.      | 1. Memory Map                                   |
| 4.      | 2. Data Processing in the Modules               |
|         | 4.2.1. Check the Data of the Modules            |
| 4.      | 3. Example of the Process Image                 |
|         | 4.3.1. Input Process Image                      |
|         | 4.3.2. Output Process Image                     |
|         | 4.3.3. Mapping of the Coupler Diagnostic Data   |
| 5. Obj  | ect Models                                      |
| 5.      | 1. Supported Object Classes                     |
| 5.2     | 2. Data Types                                   |
| 5.      | 3. Identity Class (0x01)                        |
|         | 5.3.1. Services                                 |
|         | 5.3.2. Instance Attributes                      |
| 5.4     | 4. Message Router Class (0x02)                  |

| 5.5. DeviceNet Class (0x03)                 |
|---------------------------------------------|
| 5.5.1. Services                             |
| 5.5.2. Instance Attributes                  |
| 5.6. Connection Class (0x05)                |
| 5.6.1. Services                             |
| 5.6.2. Instances                            |
| 5.6.3. Instance Attributes                  |
| 5.7. Acknowledge Handler Class (0x2B)45     |
| 5.7.1. Services                             |
| 5.7.2. Instance Attributes                  |
| 6. CX-Programmer Guide                      |
| 6.1. Before You Begin                       |
| 6.2. Create a OMRON PLC Project             |
| 6.3. Validate the Scan List                 |
| 6.4. CX-Integrator Guide                    |
| 6.4.1. Install the EDS File                 |
| 6.4.2. Configure the Communication          |
| 6.4.3. Add the ARIO Unit                    |
| 6.5. Read the Input Data61                  |
| 6.6. Write the Output Data63                |
| 7. DAQMaster                                |
| 7.1. Monitor the ARIO Unit                  |
| 7.2. Update the Firmware Version            |
| 8. Dimensions                               |
| 9. Specifications                           |
| 9.1. Electrical/Mechanical Specifications75 |
| 9.2. Environmental Conditions               |
| 10. Communication Interface                 |
| 10.1. CAN Bus                               |
| 10.2. ABUS                                  |

# Preface

Thank you for purchasing Autonics products.

Be sure to read and follow the Safety Precautions thoroughly before use.

This manual contains information about the product and how to use it properly, so keep it in a place where users can easily find it.

# **Manual Guide**

- Use the product after fully reading the contents of the manual.
- The manual explains the product functions in detail and does not guarantee the contents other than the manual.
- Any or all of the manual may not be edited or copied without permission.
- The manual is not provided with the product.
- Download and use from our website (www.autonics.com).
- The contents of the manual are subject to change without prior notice according to the improvement of the product's performance, and upgrade notices are provided through our website.
- We put a lot of effort to make the contents of the manual a little easier and more accurate. Nevertheless, if you have any corrections or questions, please feel free to comment through our website.

# **Common Symbols in the Manual**

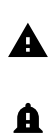

Failure to follow instructions may result in serious injury or death.

Failure to follow instructions may result in injury or product damage.

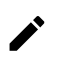

Supplementary explanation of the function

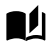

Example of that function

Important information about the feature

# **Safety Considerations**

Observe all 'Safety Considerations' for safe and proper operation to avoid hazards.

# **A** Warning

- Fail-safe device must be installed when using the unit with machinery that may cause serious injury
  or substantial economic loss. (e.g., nuclear power control, medical equipment, ships, vehicles,
  railways, aircraft, combustion apparatus, safety equipment, crime/disaster prevention devices, etc.)
  Failure to follow this instruction may result in personal injury, fire or economic loss.
- Do not use the unit in the place where flammable/explosive/corrosive gas, high humidity, direct sunlight, radiant heat, vibration, impact, or salinity may be present.
   Failure to follow this instruction may result in explosion or fire.
- Do not disassemble or modify the unit.
   Failure to follow this instruction may result in fire.
- Do not connect, repair, or inspect the unit while connected to a power source.
   Failure to follow this instruction may result in fire.
- Check 'Connections' before wiring.
   Failure to follow this instruction may result in fire.

# **A** Caution

- Use the unit within the rated specifications.
   Failure to follow this instruction may result in fire or shortening the life cycle of the product.
- Use dry cloth to clean the unit, and do not use water or organic solvent.
   Failure to follow this instruction may result in fire or electric shock.
- When connecting the power input and output, use AWG 22-16 cable and check the connecting method of crimp terminal.
   Failure to follow this instruction may result in fire or malfunction due to contact failure.
- Keep metal chip, dust, and wire residue from flowing into the unit.
   Failure to follow this instruction may result in fire or product damage.
- 5. Do not connect or disconnect connector (terminal) wire or power, when the product is operating. Failure to follow this instruction may result in fire or malfunction of the product.

# Cautions during Use

- 1. Follow instructions in 'Cautions during Use'. Otherwise, It may cause unexpected accidents.
- 2. BUS power and I/O power should be insulated by the individually insulated power device.
- 3. Power supply should be insulated and limited voltage/current or Class 2, SELV power supply device.
- 4. Use the rated standard cables and connectors. Do not apply excessive power when connecting or disconnecting the connectors of the product.
- 5. Keep away from high voltage lines or power lines to prevent inductive noise. In case installing power line and input signal line closely, use line filter or varistor at power line and shielded wire at input signal line. For stable operation, use shield wire and ferrite core, when wiring communication wire, power wire, or signal wire.
- 6. Do not use near the equipment which generates strong magnetic force or high frequency noise.
- 7. Do not touch the module communication connector part of the base.
- 8. Do not connect, or remove the base while connected to a power source.
- 9. For removing the terminal, body or base, do not operate units for a long time without it.
- 10. This unit may be used in the following environments.
  - ① Indoors (in the environment condition rated in 'Specifications')
  - 2 Altitude max. 2,000 m
  - ③ Pollution degree 2
  - Installation category II

The specifications and dimensions of this manual are subject to change without any notice for product improvement. Be sure to read and follow the considerations written in the instruction manual, other manuals, and technical information on our Autonics website.

# **1. Reference Manuals**

Be sure to read the reference manuals below to use the product correctly and follow the precautions written in these manuals.

You can download the reference manuals on our Autonics website.

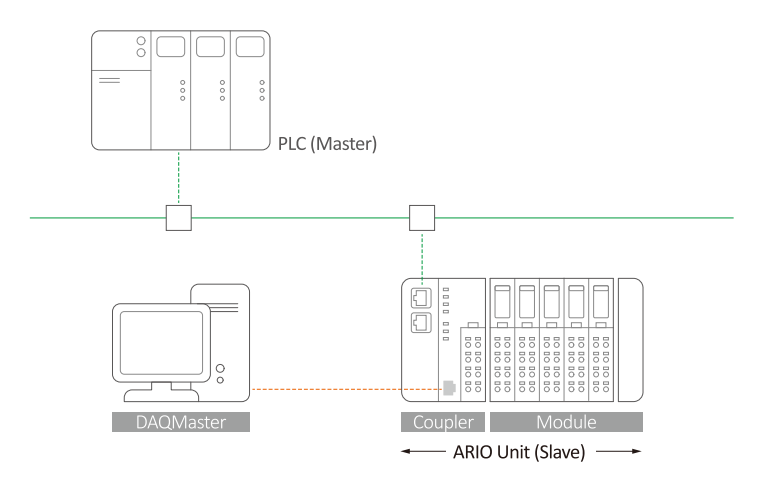

Installation manual

It contains information for you to setup and install the ARIO Unit.

- 1. Key features of ARIO Series
- 2. Environmental conditions and handling method for installation
- 3. Installation precautions
- 4. Instructions about maintenance, etc.

| Coupler manual        | It contains information for you to configure and use the coupler in the field network.                                                  |
|-----------------------|----------------------------------------------------------------------------------------------------|
|                       | 1. Communication protocol overview                                                                                                    |
|                       | 2. Hardware information: specifications, indicators, connection diagram, and dimensions, etc.                                           |
|                       | <ol> <li>Software information: process images, and mapping information, etc.</li> </ol>                                                 |
| Module manual         | It contains information on the modules provided by Autonics.                                                                            |
|                       | 1. Hardware information: specifications, indicators, connection diagram, and dimensions, etc.                                           |
| DAQMaster user manual | It contains information and usage guides on ARIO-related functions supported by DAQMaster, the comprehensive device management program. |
|                       | 1. Change properties of the coupler and modules                                                                                         |
|                       | 2. Module configuration via virtual mode                                                                                                |
|                       | 3. Check the address map of the Unit                                                                                                    |
|                       | 4. Check the diagnostic information of the coupler                                                                                      |
|                       | 5. Update the firmware version of the coupler, etc.                                                                                     |

# 2. Overview of ARIO-C-DN

### 2.1. DeviceNet Protocol

DeviceNet is a multi-drop network that is easy to connect with multiple devices such as PLCs, sensors, and actuators. With DeviceNet, you can reduce costs for wiring and constructing a system in a multi-vendor environment. This protocol is widely used in many industrial sites such as semiconductor equipment and automobile manufacturing facilities.

DeviceNet utilizes the CAN bus on the data link and Common Industrial Protocol (CIP) on the network layer in the OSI layer, similar to the EtherNet/IP protocol. The CIP protocol allows messages to be transmitted to CIP-based networks such as EtherNet/IP so that you can manage control-related data through the services and profiles for real-time control applications from a variety of production systems.

The ARIO-C-DN supports the DeviceNet protocol. This coupler composes the physical structure of connected modules and devices and creates input and output process images linked with the data of DeviceNet. The process images make it possible to experience a flexible installation environment, such as the mixed arrangement of analog and digital modules.

### 2.2. Unit Descriptions

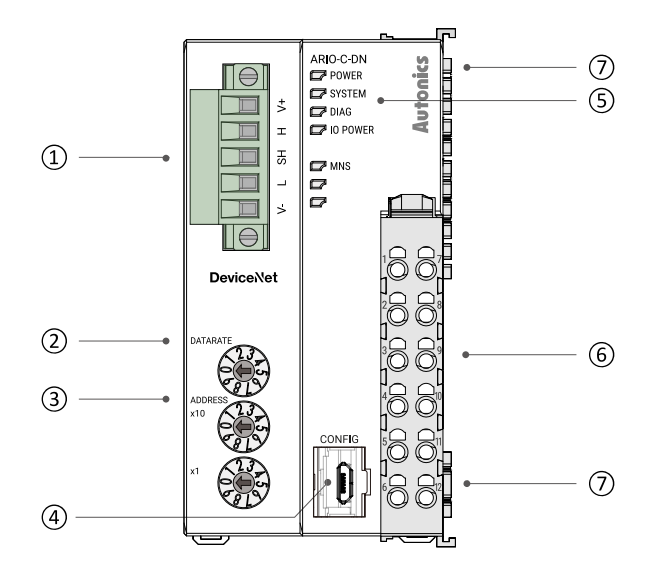

#### 1. DeviceNet Communication Connector

It is a connector to connect with DeviceNet Master such as PLC. For detailed information on the communication cable, refer to the 2.3, "DeviceNet Communication Connector".

It is a setting switch to set the baud rate in the DeviceNet communication network.

2. DATARATE Rotary Switch

3. Decimal Rotary Switches

For detailed information on selecting the baud rate, refer to the 2.4, "Set the Baud Rate". It is a setting switch to designate the node address (MAC-ID) of the coupler in the DeviceNet communication network. You can also set the

node address in the DAQMaster. For detailed information on addressing method, refer to the 2.5, "Assign the Node Address (MAC-ID)".

| 4. CONFIG Port           | It is a port to connect to the PC where<br>DAQMaster is installed.                                                                                                    |
|--------------------------|----------------------------------------------------------------------------------------------------|
| 5. Indicators            | It displays the status of the coupler and<br>communication connection as shown below.<br>For detailed information on the indicators,<br>refer to the 3, Indicators.                          |
|                          | 1. Power and operating status of the coupler                                                                                                    |
|                          | 2. DeviceNet communication status                                                                                                    |
| 6. Power Supply Terminal | It is a terminal block that supplies power to the<br>coupler and peripherals.<br>For detailed information on the device supply,<br>refer to the 2.6, "Connections of the Power<br>Terminal". |
| 7. Power Supply Contacts | It is a contact that feeds the power input from the power supply terminal.                                                                                                    |
|                          | 1. Top input contacts: feed the power supply for<br>the coupler, module, and ABUS to be<br>operated.                                                                                         |
|                          | <ol> <li>Bottom input contacts: feed the power supply<br/>for input and output signals of the connected<br/>module.</li> </ol>                                                               |

# 2.3. DeviceNet Communication Connector

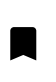

• Be sure to use the connector and cable approved by the Open DeviceNet Vendors Association (ODVA).

The 5-pin PCB connector is used for the DeviceNet communication connection. For more information on the pin assignment, refer to the table below.

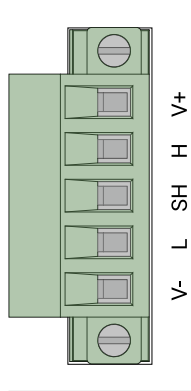

| Pin no. | Marking on the connector | Color | Description                                |
|---------|--------------------------|-------|--------------------------------------------|
| 1       | V+                       | Red   | +24 V <sub>DC</sub> DeviceNet power input  |
| 2       | H: CAN_H                 | White | CAN High signal                            |
| 3       | SH: Shield               | -     | Shield                                     |
| 4       | L: CAN_L                 | Blue  | CAN Low signal                             |
| 5       | V-                       | Black | Signal ground (-24 $V_{DC}$ , 0 $V_{DC}$ ) |

# 2.4. Set the Baud Rate

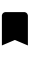

• Be sure to use the connector and cable approved by the Open DeviceNet Vendors Association (ODVA).

• Be sure not to exceed the maximum cable length of each baud rate.

Refer to the table below for you to set the baud rate of DeviceNet via the DATARATE rotary switch. The selected baud rate should be the same as the type of DeviceNet Master.

#### DATARATE

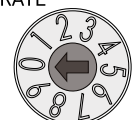

| Rotary switch | Baud rate | Trunk cable length                       | Drop cable length                            |
|---------------|-----------|------------------------------------------|----------------------------------------------|
| 0             | 125 kbps  | • Thick cable: $\leq$ 500 m              | • Thick/Thin cable: $\leq$ 6 m               |
|               |           | • Thin cable: $\leq$ 100 m               | $\bullet$ Cumulative drop line: $\leq$ 156 m |
| 1             | 250 kbps  | <ul> <li>Thick cable: ≤ 250 m</li> </ul> | • Thick/Thin cable: $\leq$ 6 m               |
|               |           | • Thin cable: $\leq$ 100 m               | • Cumulative drop line: $\leq$ 78 m          |
| 2             | 500 kbps  | • Thick cable: $\leq$ 100 m              | • Thick/Thin cable: $\leq$ 6 m               |
|               |           | • Thin cable: $\leq$ 100 m               | • Cumulative drop line: $\leq$ 39 m          |

# 2.5. Assign the Node Address (MAC-ID)

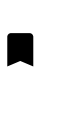

- It is recommended to designate the node address of the coupler the same as the value of the rotary switches.
- The node address cannot be applied while the coupler is operating.
- Be sure to start the coupler again to apply the changed node address.

You can assign the coupler's node address via two decimal rotary switches.

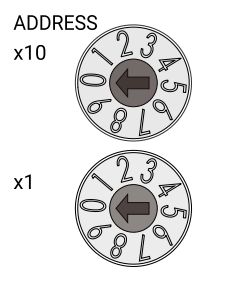

| Assign mode                     | Rotary switches (x10, x1) | Node address |
|---------------------------------|---------------------------|--------------|
| Default node address            | 00                        | 3            |
| The node address of the coupler | 01 to 63                  | 1 to 63      |

### 2.5.1. Assign the Node Address in the DAQMaster

- 1. Set the positions of the coupler's rotary switches to 0x00.
- 2. To designate the node address in the DAQMaster, go to the **Comm Mode** » **Property tab of the coupler** » **Node Address** and press the Enter key.
- 3. Reset the ARIO unit in the DAQMaster.
- 4. The node address assigned by the DAQMaster is applied.

### 2.6. Connections of the Power Terminal

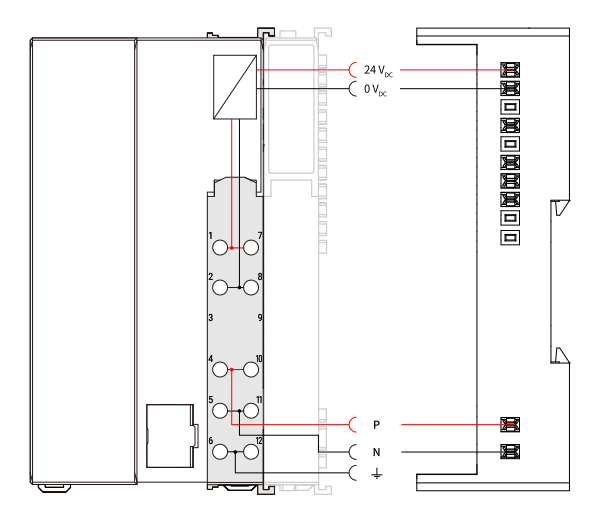

| Terminal no. | Name                                        | Description                                                                                                    |  |
|--------------|---------------------------------------------|----------------------------------------------------------------------------------------------------|--|
| 1,7          | System Power (24 $V_{DC}$ )                 | Power supply for the coupler, module and ABUS to be operated.                                                                    |  |
| 2,8          | System Power (0 V <sub>DC</sub> )           | <ul> <li>The terminals feed the power supply to th<br/>top input contacts.</li> <li>The POWER indicator lights up.</li> </ul>    |  |
| 3,9          | Not Connected (NC)                          | -                                                                                                    |  |
| 4, 10        | Field Power (Positive: 24 V <sub>DC</sub> ) | Power supply for the input and output (I/O) signals of the module.                                                               |  |
| 5,11         | Field Power (Negative: 0 V <sub>DC</sub> )  | <ul> <li>The terminals reed the power supply to the bottom input contacts.</li> <li>The IO POWER indicator lights up.</li> </ul> |  |
| 6,12         | Frame Ground / Shield                       | Frame ground                                                                                                    |  |

# 3. Indicators

The indicators of the ARIO-C-DN coupler consist of elements indicating the operating status for the coupler and connection status for the field network (DeviceNet) as shown in the figure below. For detailed information on each indicator, refer to the following tables below.

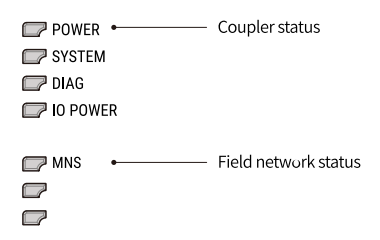

# 3.1. LEDs for the Coupler Status

1. The power supply status of the coupler

| Indicator | LED color    | Status | Description            |
|-----------|--------------|--------|------------------------|
| POWER     | WER Green ON |        | Supply voltage: Normal |
|           |              | OFF    | Supply voltage: None   |

2. The status of the standby mode

| Indicator | LED color | Status   | Description                                                        |
|-----------|-----------|----------|--------------------------------------------------------------------|
| SYSTEM    | Green     | ON       | Normal operation                                                   |
|           |           | Flashing | Standby for connecting the master after                            |
|           |           |          | initialization of the coupler                                      |
|           |           | OFF      | Stop                                                               |
|           | Red       | ON       | Coupler initialization failure (non-recoverable)                   |
|           |           |          | • An unrecoverable error occurred.                                 |
|           |           |          | <ul> <li>The type of field network and firmware version</li> </ul> |
|           |           |          | mismatch (non-recoverable)                                         |
|           |           | Flashing | <ul> <li>Field network initialization failure</li> </ul>           |
|           |           |          | (non-recoverable)                                                  |
|           |           |          | <ul> <li>Changing the settings of rotary switches</li> </ul>       |
|           |           |          | (applicable models)                                                |
|           |           | OFF      | Normal operation                                                   |

3. The status of the module communication (ABUS)

| Indicator | LED color | Status             | Description                                  |
|-----------|-----------|--------------------|----------------------------------------------|
| DIAG      | Green     | ON                 | Normal operation: Multi/Single-packet works  |
|           |           | Flashing           | Hot-swap (normal state)                      |
|           |           | OFF                | The operation of the coupler stopped         |
|           |           |                    | • An error occurred                          |
|           | Red       | ON                 | ABUS communication error                     |
|           |           | Flashing           | The models of the replaced module and the    |
|           |           |                    | previous one mismatch (normal operation)     |
|           |           | Flashing (2 times) | No module connection (non-recoverable)       |
|           |           | Flashing (3 times) | Abnormal module operation (non-recoverable)  |
|           |           | Flashing (4 times) | The number of modules and data size exceeded |
|           |           | OFF                | Normal operation                             |

#### 4. The status of power supply for the module

| Indicator         | LED color | Status | Description                              |
|-------------------|-----------|--------|------------------------------------------|
| IO POWER Green ON |           | ON     | I/O supply voltage of the module: Normal |
|                   |           | OFF    | I/O supply voltage of the module: None   |

# 3.2. LEDs for the Field Network Status

1. The module/network status

| Indicator                               | LED color | Status                                                                                                    | Description                                                                                                    |  |  |  |
|-----------------------------------------|-----------|----------------------------------------------------------------------------------------------------|----------------------------------------------------------------------------------------------------|--|--|--|
| MNS                                     | Green     | ON                                                                                                    | The device is operating correctly and the connection is established.                                                                                                    |  |  |  |
|                                         |           | Flashing                                                                                                    | <ul> <li>The device is in online mode but has no connection.</li> <li>Configuration information could not be read</li> <li>Configuration error (invalid or incomplete configuration)</li> </ul> |  |  |  |
|                                         |           | OFF                                                                                                    | The device is in INIT state (DeviceNet communication initialization, communication unavailable)                                                                                                 |  |  |  |
| Red ON<br>Flash<br>OFF<br>Green/Red OFF | ON        | Critical fault or network connection failure <ul> <li>Duplicate MAC-ID</li> <li>Severe error occurred in CAN network (CAN Bus off)</li> </ul> |                                                                                                    |  |  |  |
|                                         |           | Flashing                                                                                                    | Minor or recoverable fault<br>• Connection timeout<br>• No data exchange with a slave<br>• No network supply voltage                                                                            |  |  |  |
|                                         |           | OFF                                                                                                    | <ul> <li>Device Supply voltage: None</li> <li>Device power is applied but there is no network supply voltage.</li> <li>MAC address validation (Dup_MAC_ID test) not yet completed</li> </ul>    |  |  |  |
|                                         | Green/Red | OFF                                                                                                    | <ul> <li>Device supply voltage: None</li> <li>Network supply voltage: None</li> <li>MAC address validation (Dup_MAC_ID test) not yet completed</li> </ul>                                       |  |  |  |
|                                         |           | Flashing                                                                                                    | Self-test: The device is performing its power up testing.                                                                                                    |  |  |  |

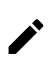

Refer to the timing chart below for the flashing operation of indicators. The operation is repeated as flashing every 200 microseconds and standby for 1 second.

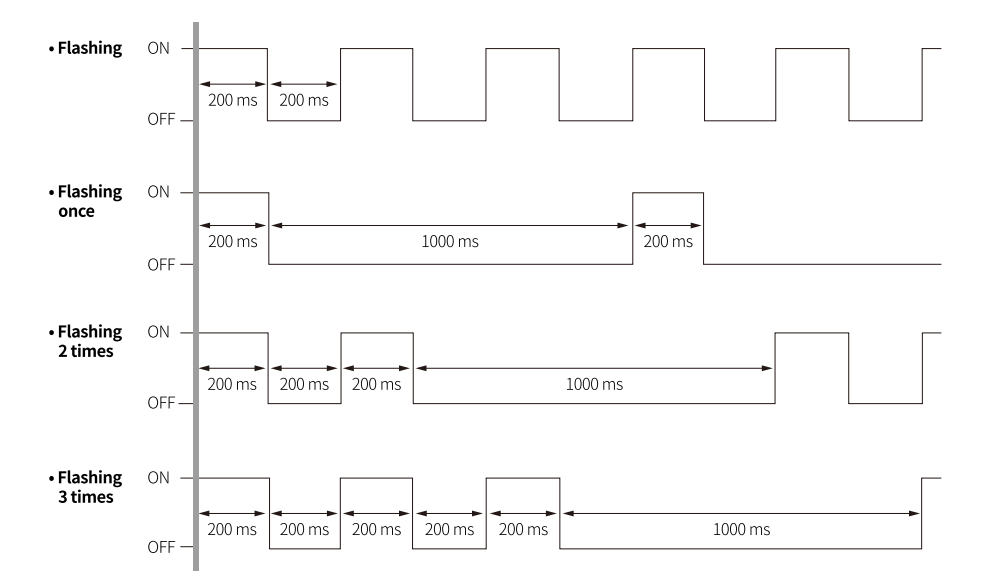

# 4. Process Images

### 4.1. Memory Map

The ARIO unit composes the memory map in its memory space to assign and manage the data collected by the coupler and modules. The master in the field network controls the input and output devices via this memory map generated by the ARIO unit.

The memory map is created based on the arrangement and data structure of the ARIO unit as shown in the figure below. The memory map of modules consists of each module and contains its data. The memory map of the coupler allocates the data considering the type (input or output) and sequence of connected modules (e.g., the slot number of each module), and data size to the read and write areas, making it easy to calculate the location of the master's register. In this way, the memory map comprised by the ARIO unit creates the input and output process images for data exchange.

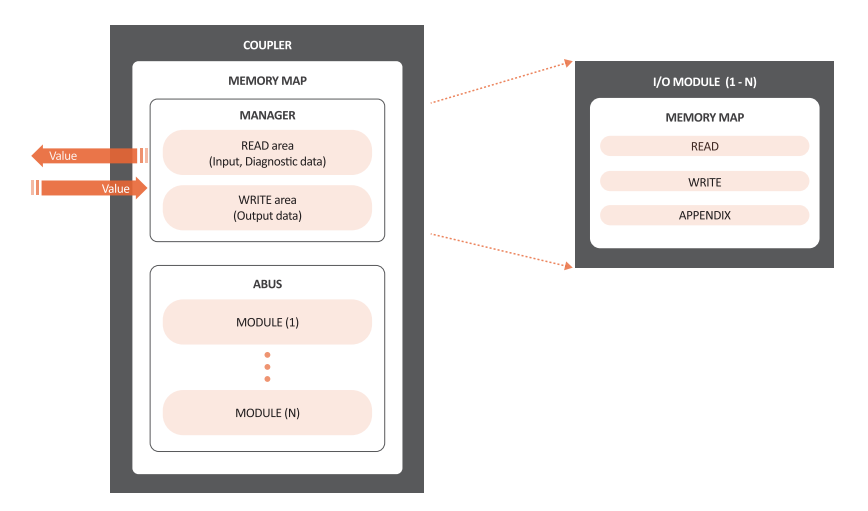

#### READ area

It is the area that transmits the data collected by the unit to the master in the field network. It contains the input and diagnostic data.

#### WRITE area

It is the area that transmits the output commands from the master of the field network. It contains the output data.

# 4.2. Data Processing in the Modules

The data of the module is processed depending on the input and output signals.

#### • Digital modules

The bit-oriented digital module indicates the value of the corresponding bit position as 1. The size of each channel is 1 bit and is grouped into bytes.

#### Analog modules

The byte-oriented analog module indicates the value of the input or output signal to the corresponding bytes. The size of each channel is grouped into words.

| Module               | Example of input/output format    | Data processing size |  |
|----------------------|-----------------------------------|----------------------|--|
| Digital input/output | 2 channels/module (2-CH/module)   | 1-byte               |  |
| : Bit-oriented       | 4 channels/module (4-CH/module)   | 1-byte               |  |
|                      | 8 channels/module (8-CH/module)   | 1-byte               |  |
|                      | 16 channels/module (16-CH/module) | 2-byte (= 1-word)    |  |
| Analog input/output  | 8-bit/channel (8-bit/CH)          | 1-byte               |  |
| : Byte-oriented      | 12-bit/channel (12-bit/CH)        | 2-byte (= 1-word)    |  |
|                      | 16-bit/CH (16-bit/CH)             | 2-byte (= 1-word)    |  |
|                      | 24-bit/channel (24-bit/CH)        | 4-byte (= 2-word)    |  |

### 4.2.1. Check the Data of the Modules

You can check the data of modules connected with the coupler as shown in the figure below. To check the data, go to **Comm Mode** » **Run** » **I/O Monitor** in the DAQMaster.

The binary, decimal, and hexadecimal are supported as the display format in the DAQMaster.

1. The value of input signals on the point (or channels) 1 and 2 of the digital input module

| • Binary 0000 0011 (0x03 | 3) |
|--------------------------|----|
|--------------------------|----|

| Slot Nu | mber : Module Name | Туре | Channel | Data | Diagnostic Byte |
|---------|--------------------|------|---------|------|-----------------|
| ₽-      | 1 : DI08N          | R    | 8       | 0x03 |                 |
|         | Point 1            |      |         | 1    |                 |
|         | Point 2            |      |         | 1    |                 |
| -       | Point 3            |      |         | 0    |                 |
| -       | Point 4            |      |         | 0    |                 |
| -       | Point 5            |      |         | 0    |                 |
| -       | Point 6            |      |         | 0    |                 |
| -       | Point 7            |      |         | 0    |                 |
|         | Point 8            |      |         | 0    |                 |

The value of a voltage of 10.000 V applied to channel 1 of the analog input module
 Big endian: 0x270D (≈ 10,000 DEC)

| Slot Number : Module Name     | Туре | Channel | Data                  | Diagnostic Byte |
|-------------------------------|------|---------|-----------------------|-----------------|
| - 1:AI04V1                    | R    | 4       | 0x270D 0003 0003 0000 |                 |
| - Channel 1                   |      |         | 0x270D                |                 |
| - Channel 2                   |      |         | 0x0003                |                 |
| - Channel 3                   |      |         | 0x0003                |                 |
| Channel 4                     |      |         | 0x0000                |                 |
| È- 2:AO04V1                   | W    | 4       | 0x2710 0000 0000 0000 |                 |
| - Channel 1                   |      |         | 0x2710                |                 |
| <ul> <li>Channel 2</li> </ul> |      |         | 0x0000                |                 |
| <ul> <li>Channel 3</li> </ul> |      |         | 0x0000                |                 |
| Channel 4                     |      |         | 0x0000                |                 |

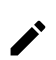

The data arrangements (the order or sequence) of the analog signal can be expressed as big-endian or little-endian in the DAQMaster.

To select the endianness, go to **Comm Mode** » **Property tab of the coupler** » **Endian**. (factory setting: Big-endian)

### 4.3. Example of the Process Image

You can check the input and output process images of the unit (coupler + modules) on the AddressMap menu in the DAQMaster. Firstly, the input modules are mapped, and then the output modules are mapped. The first position of the input process image contains diagnostic information of the coupler with a size of 16 bits (1 word).

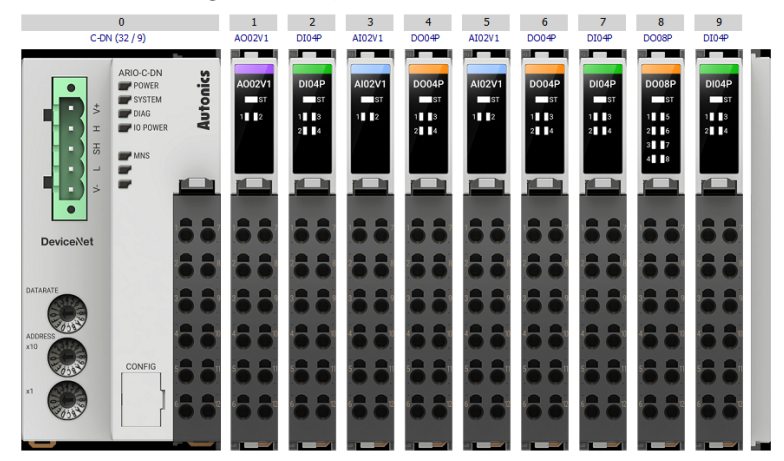

#### DAQMaster: An arrangement example of the ARIO unit

#### DAQMaster: The address map of the ARIO unit

| Slot Number : Module Name | Address | Туре | 7   | 6   | 5   | 4   | 3   | 2   | 1   | 0   |
|---------------------------|---------|------|-----|-----|-----|-----|-----|-----|-----|-----|
| 2:DI04P                   | 0       | R    |     |     |     |     | P3  | P2  | P1  | PO  |
| 3 : AI02V1 - Channel 0    | 1       | R    | C1H | C1H | C1H | C1H | C1H | C1H | C1H | C1H |
| 3 : AI02V1 - Channel 1    | 2       | R    | C1L | C1L | C1L | C1L | C1L | C1L | C1L | C1L |
| 3 : AI02V1 - Channel 2    | 3       | R    | C2H | C2H | C2H | C2H | C2H | C2H | C2H | C2H |
| 3 : AI02V1 - Channel 3    | 4       | R    | C2L | C2L | C2L | C2L | C2L | C2L | C2L | C2L |
| 5 : AI02V1 - Channel 0    | 5       | R    | C1H | C1H | C1H | C1H | C1H | C1H | C1H | C1H |
| 5 : AI02V1 - Channel 1    | 6       | R    | C1L | C1L | C1L | C1L | C1L | C1L | C1L | C1L |
| 5 : AI02V1 - Channel 2    | 7       | R    | C2H | C2H | C2H | C2H | C2H | C2H | C2H | C2H |
| 5 : AI02V1 - Channel 3    | 8       | R    | C2L | C2L | C2L | C2L | C2L | C2L | C2L | C2L |
| 7:DI04P                   | 9       | R    |     |     |     |     | P3  | P2  | P1  | PO  |
| 9:DI04P                   | 10      | R    |     |     |     |     | P3  | P2  | P1  | PO  |
| 1 : AO02V1 - Channel 0    | 0       | W    | C1H | C1H | C1H | C1H | C1H | C1H | C1H | C1H |
| 1 : AO02V1 - Channel 1    | 1       | W    | C1L | C1L | C1L | C1L | C1L | C1L | C1L | C1L |
| 1 : AO02V1 - Channel 2    | 2       | W    | C2H | C2H | C2H | C2H | C2H | C2H | C2H | C2H |
| 1 : AO02V1 - Channel 3    | 3       | W    | C2L | C2L | C2L | C2L | C2L | C2L | C2L | C2L |
| 4:D004P                   | 4       | W    |     |     |     |     | P3  | P2  | P1  | PO  |
| 6:D004P                   | 5       | W    |     |     |     |     | P3  | P2  | P1  | PO  |
| 8 : DO08P                 | 6       | W    | P7  | P6  | P5  | P4  | P3  | P2  | P1  | PO  |

| Byte |            | Bit 7         | Bit 6                                    | Bit 5                 | Bit 4 | Bit 3 | Bit 2 | Bit 1 | Bit 0 |
|------|------------|---------------|------------------------------------------|-----------------------|-------|-------|-------|-------|-------|
| 0    | 0: Coupler | Diagnost      | Diagnostic Data High Byte <sup>01)</sup> |                       |       |       |       | ~     |       |
| 1    |            | Diagnost      | ic data Lo                               | w Byte <sup>01)</sup> |       |       |       |       |       |
| 2    | 2: DI04P   | -             | - Ch.4 Ch.3 Ch.                          |                       |       |       | Ch.2  | Ch.1  |       |
| 3    | 3: AI02V1  | Ch.1 Hig      | Ch.1 High Byte                           |                       |       |       |       |       |       |
| 4    | -          | Ch.1 Low      | Ch.1 Low Byte                            |                       |       |       |       |       |       |
| 5    |            | Ch.2 Hig      | Ch.2 High Byte                           |                       |       |       |       |       |       |
| 6    |            | Ch.2 Low      | Ch.2 Low Byte                            |                       |       |       |       |       |       |
| 7    | 5: AI02V1  | Ch.1 Hig      | Ch.1 High Byte                           |                       |       |       |       |       |       |
| 8    |            | Ch.1 Low      | Byte                                     |                       |       |       |       |       |       |
| 9    |            | Ch.2 Hig      | Ch.2 High Byte                           |                       |       |       |       |       |       |
| 10   |            | Ch.2 Low Byte |                                          |                       |       |       |       |       |       |
| 11   | 7: DI04P   | -             | -                                        |                       |       | Ch.4  | Ch.3  | Ch.2  | Ch.1  |
| 12   | 9: DI04P   | -             |                                          |                       |       | Ch.4  | Ch.3  | Ch.2  | Ch.1  |

#### 4.3.1. Input Process Image

01) Refer to the 4.3.3, "Mapping of the Coupler Diagnostic Data".

### 4.3.2. Output Process Image

| Byte |           | Bit 7    | Bit 6          | Bit 5 | Bit 4 | Bit 3 | Bit 2 | Bit 1 | Bit 0 |
|------|-----------|----------|----------------|-------|-------|-------|-------|-------|-------|
| 0    | 1: AO02V1 | Ch.1 Hig | h Byte         |       |       |       |       |       |       |
| 1    |           | Ch.1 Low | / Byte         |       |       |       |       |       |       |
| 2    |           | Ch.2 Hig | Ch.2 High Byte |       |       |       |       |       |       |
| 3    |           | Ch.2 Low | Ch.2 Low Byte  |       |       |       |       |       |       |
| 4    | 4: DO04P  | -        | -              |       |       |       | Ch.3  | Ch.2  | Ch.1  |
| 5    | 6: DO04P  | -        | -              |       |       |       | Ch.3  | Ch.2  | Ch.1  |
| 6    | 8: DO08P  | Ch.8     | Ch.7           | Ch.6  | Ch.5  | Ch.4  | Ch.3  | Ch.2  | Ch.1  |

### 4.3.3. Mapping of the Coupler Diagnostic Data

To check the value of the coupler diagnosis in the DAQMaster,

go to Comm Mode » Property tab of the coupler » Coupler State.

| Byte                           |                        | Bit 7           | Bit 6                                                                                                    | Bit 5                                                                                                    | Bit 4                                                                                                    | Bit 3 | Bit 2 | Bit 1 | Bit 0 |  |  |
|--------------------------------|------------------------|-----------------|----------------------------------------------------------------------------------------------------|----------------------------------------------------------------------------------------------------|----------------------------------------------------------------------------------------------------|-------|-------|-------|-------|--|--|
| 0                              | High                   |                 |                                                                                                    |                                                                                                    | Reserved                                                                                                    |       |       |       |       |  |  |
| 1                              | Low                    | CS              | MS                                                                                                    | WP                                                                                                    | AEM                                                                                                    | -     | ACS   | AT    | AC    |  |  |
| AC (AB<br>AT (AB               | US Config<br>US Timeou | uration)<br>ut) |                                                                                                    | The diagnostic information for the configuration of the<br>coupler and modules<br>0: Normal state<br>1: Module configuration error<br>• Cause 1: No connected modules<br>• Cause 2: The number of connected modules exceeded<br>• Cause 3: The data size of module exceeded<br>• Cause 4: Invalid arrangement of modules<br>The occurrence information of timeout<br>0: Multi-packet state (normal) |                                                                                                    |       |       |       |       |  |  |
| Δςς (Δ)                        | BUS Comr               | nunication      | n State)                                                                                                    | <ul> <li>Cause 1: The module detached</li> <li>Cause 2: The module not recognized due to a noise</li> <li>Cause 3: Hot-swap state</li> <li>Cause 4: The module operation error</li> </ul>                                                                                                    |                                                                                                    |       |       |       |       |  |  |
| ACS (ABUS Communication State) |                        |                 | <ul> <li>0: Normal state</li> <li>1: Communication error</li> <li>Cause 1: Replaced module mismatched</li> <li>Cause 2: Unknown communication error occurred</li> </ul> |                                                                                                    |                                                                                                    |       |       |       |       |  |  |
| AEM (ABUS Empty Module)        |                        |                 | Checki<br>0: Norr<br>1: No n                                                                                                    | Checking the connected module<br>0: Normal state (one or more modules connected)<br>1: No module connected                                                                                                    |                                                                                                    |       |       |       |       |  |  |
| WP (Wa                         | WP (Warranty Period)   |                 |                                                                                                    | Notice<br>(≤ 3 ye<br>0: With<br>1: End                                                                                                    | Notice of product warranty period<br>(≤ 3 years, 157,680 <sub>DEC</sub> )<br>0: Within the warranty period<br>1: End of warranty period |       |       |       |       |  |  |

| MS (Module State)  | The status of connected modules<br>(running with DIAG indicator)<br>0: Normal state<br>1: Error                                                                                                    |
|--------------------|----------------------------------------------------------------------------------------------------|
| CS (Coupler State) | The information on the coupler state<br>(running with SYSTEM indicator)<br>0: Normal state<br>1: Error<br>• Cause 1: Error occurred in the coupler initialization<br>and settings, etc.<br>• Cause 2: Error occurred in the field network<br>connection, etc. |
# 5. Object Models

In the DeviceNet network, the method and procedures of data exchange among the nodes are designed via multiple object groups. An object is a collection of abstract representations of a specific component in an DeviceNet device, including their class and instances together with services and functions.

| Term       | Definition                                                                                                    |
|------------|----------------------------------------------------------------------------------------------------|
| Object     | It is an abstract expression of the components of a product, defining its attributes and data, services and functions, and behaviors to determine an object.       |
| Class      | It is the generalization of an object, containing the components implemented by the instances.                                                                     |
| Instance   | It consists of multiple attributes and has the same attributes, behaviors, and services even though the instances within the class are different.                  |
| Attributes | It represents the attributes of data or objects provided by the DeviceNet device. It contains the information of the slave device and values of input/output data. |
| Services   | It is the procedure or action performed by an object, applicable to the classes and attributes. CIP defines common services applied to attributes.                 |
| Behaviors  | It defines the object functions to a specific event.                                                                                                    |

#### • Terms and definitions for the object model

# **5.1. Supported Object Classes**

| Object              | Class Code | Reference                                        |
|---------------------|------------|--------------------------------------------------|
| Identity            | 0x01       | $\rightarrow$ 5.3, "Identity Class (0x01)"       |
| Message Router      | 0x02       | $\rightarrow$ 5.4, "Message Router Class (0x02)" |
| DeviceNet           | 0x03       | → 5.5, "DeviceNet Class (0x03)"                  |
| Connection          | 0x05       | → 5.6, "Connection Class (0x05)"                 |
| Acknowledge Handler | 0x2B       | → 5.7, "Acknowledge Handler Class (0x2B)"        |

## 5.2. Data Types

| Data Type                       | Data Size            | Data Unit |
|---------------------------------|----------------------|-----------|
| USINT (Unsigned Short Integer)  | 8-bit                | 1-byte    |
| UINT (Unsigned Integer)         | 16-bit               | 1-word    |
| UDINT (Unsigned Double Integer) | 32-bit               | 2-word    |
| BOOL (Boolean)                  | True (1) / False (0) | 8-bit     |
| STRUCT (Structure of…)          | -                    | -         |
| ARRAY (Array of…)               | -                    | -         |

# 5.3. Identity Class (0x01)

It provides the product information about Vendor ID and Device Type to identify the slave device.

## 5.3.1. Services

| Service Code | Service Name         | Description                                   |
|--------------|----------------------|-----------------------------------------------|
| 0x01         | Get_Attribute_All    | It returns the attribute value of an instance |
|              |                      | or class.                                     |
| 0x0E         | Get_Attribute_Single | It returns the value of a specific attribute. |
| 0x05         | Reset                | It executes the service to reset the device.  |
|              |                      | 0: Restart the device                         |
|              |                      | 1: Restart the device to proceed with         |
|              |                      | factory reset                                 |

## 5.3.2. Instance Attributes

### Instance 1

| Attribute ID | Access Rule | Name            | Data Type | Description                                         |
|--------------|-------------|-----------------|-----------|-----------------------------------------------------|
| 1            | Get         | Vendor ID       | UINT      | Vendor ID info.: 801 (0x321)                        |
| 2            | Get         | Device Type     | UINT      | Device type: 12 (0x0C)                              |
| 3            | Get         | Product<br>Code | UINT      | Product code assigned by the vendor<br>: 201 (0xC9) |
| 4            | Get         | Revision        | STRUCT    | F/W Revision info.: Ver 1.2                         |
|              | Get         | Major           | USINT     | (Major = 1, Minor = 2)                              |
|              | Get         | Minor           | USINT     | -                                                   |
| 5            | Get         | Status          | WORD      | The current status of the device                    |
| 6            | Get         | Serial          | UDINT     | Serial number of the device: 0xC9                   |
|              |             | Number          |           |                                                     |
| 7            | Get         | Product         | SHORT_    | Product name: ARIO_C_DN                             |
|              |             | Name            | STRING    |                                                     |

# 5.4. Message Router Class (0x02)

It transfers the explicit messages to another object. The services and instance attributes are not supported.

# 5.5. DeviceNet Class (0x03)

It contains the information for DeviceNet network configuration such as MAC ID and baud rates, etc.

## 5.5.1. Services

| Service Code | Service Name         | Description                                    |
|--------------|----------------------|------------------------------------------------|
| 0x0E         | Get_Attribute_Single | It returns the value of a specific attribute.  |
| 0x10         | Set_Attribute_Single | It modifies the value of a specific attribute. |

## 5.5.2. Instance Attributes

### Instance 1

| Attribute ID | Access Rule | Name                          | Data Type | Description                                                                                                    |
|--------------|-------------|-------------------------------|-----------|----------------------------------------------------------------------------------------------------|
| 1            | Get/Set     | MAC ID                        | USINT     | MAC ID (node address) of the device                                                                                                    |
|              |             |                               |           | • Range: 00 to 63                                                                                                    |
| 3            | Get         | BOI<br>(Bus-Off<br>Interrupt) | BOOL      | Settings of CAN communication connection<br>status when Bus-Off is detected<br>0: Maintain Bus-Off state<br>1: Reset the device t to establish<br>communication |
| 4            | Get         | Bus-Off<br>Counter            | USINT     | The counting number of Bus-Off detection<br>• Range: 0 to 255                                                                                                   |
| 6            | Get         | MAC ID<br>Switch<br>Changed   | BOOL      | Switching the MAC ID of the coupler<br>0: MAC ID did not change<br>1: MAC ID changed                                                                            |

# 5.6. Connection Class (0x05)

It consists of an object representing the connection information between two nodes in the DeviceNet network, and the attributes of each object define the connection behavior of the device. The instance of the Connection object determines how to process and transmit the process data.

### 5.6.1. Services

| Service Code | Service Name         | Description                                                           |
|--------------|----------------------|-----------------------------------------------------------------------|
| 0x0E         | Get_Attribute_Single | It returns the value of a specific attribute.                         |
| 0x10         | Set_Attribute_Single | It modifies the value of a specific attribute.                        |
| 0x05         | Reset                | It executes the service to reset the device.<br>0: Restart the device |
|              |                      | 1: Restart the device to proceed with                                 |
|              |                      | factory reset                                                         |

### 5.6.2. Instances

| Instance ID | Connection Type                                 | Description                                                                                                    |
|-------------|-------------------------------------------------|----------------------------------------------------------------------------------------------------|
| 1           | Explicit Messaging                              | Explicit message connection                                                                                                    |
| 2           | Poll I/O connection                             | Data is exchanged cyclically by the request of the master.                                                                                                  |
| 3           | Bit-Strobe I/O Connection                       | Data is exchanged by the 1-bit output signal (a command) of the master.                                                                                     |
| 4           | Change of State (COS),<br>Cyclic I/O connection | COS: Data is exchanged with the master when a state of<br>slave is changed.<br>Cyclic: The slave sends the data to the master every<br>selected cycle time. |

## 5.6.3. Instance Attributes

### Instance 1, 2, 3, 4

| Attribute ID | Access Rule | Name                                   | Data Type | Description                                                   |
|--------------|-------------|----------------------------------------|-----------|---------------------------------------------------------------|
| 1            | Get         | Connection<br>State                    | USINT     | Status of the object                                          |
| 2            | Get         | Connection<br>Type                     | USINT     | Explicit messages or I/O connection                           |
| 3            | Get         | Transport<br>Type                      | USINT     | Definition of the connection behaviors                        |
| 4            | Get         | Produced<br>Connection<br>ID           | UINT      | Produced connection ID assigned to CAN identifier field       |
| 5            | Get         | Consumed<br>Connection<br>ID           | UINT      | Consumed connection ID assigned to CAN identifier field       |
| 6            | Get         | Initial<br>Comm<br>Characteris<br>tics | USINT     | Definition of message groups for production/consumptions data |
| 7            | Get         | Produced<br>Connection<br>Size         | UINT      | Maximum size of transmit data (byte)                          |
| 8            | Get         | Consumed<br>Connection<br>Size         | UINT      | Maximum size of received data (byte)                          |
| 9            | Get/Set     | Expected<br>Packet<br>Rate             | UINT      | Definition of timing value related to the<br>Connection       |
| 10, 11       | -           | -                                      | -         | Not used                                                      |

| Attribute ID | Access Rule | Name                              | Data Type         | Description                                                                                      |
|--------------|-------------|-----------------------------------|-------------------|--------------------------------------------------------------------------------------------------|
| 12           | Get         | Timeout<br>Action                 | USINT             | Definition of the Connection object action<br>(How to handle Inactivity and Watchdog<br>timeout) |
| 13           | Get         | Produced<br>Path<br>Length        | UINT              | The byte size of the Produced Connection<br>Path attribute                                       |
| 14           | Get/Set     | Produced<br>Connection<br>Path ID | Array of<br>USINT | Specifies the Application objects, whose<br>data are generated in this connection<br>object      |
| 15           | Get         | Consumed<br>Path<br>Length        | UINT              | The byte size of the Consumed Connection<br>Path attribute                                       |
| 16           | Get         | Consumed<br>Connection<br>Path ID | Array of<br>USINT | Specifies the Application objects, whose data are received by this connection object             |
| 17           | Get         | Inhibit Time                      | USINT             | Definition of the minimum time between data transmission                                         |

# 5.7. Acknowledge Handler Class (0x2B)

Processing the response message of the slave.

## 5.7.1. Services

| Service Code | Service Name         | Description                                    |
|--------------|----------------------|------------------------------------------------|
| 0x0E         | Get_Attribute_Single | It returns the value of a specific attribute.  |
| 0x10         | Set_Attribute_Single | It modifies the value of a specific attribute. |

## 5.7.2. Instance Attributes

### Instance 1

| Attribute ID | Access Rule | Name     | Data Type | Description                                 |
|--------------|-------------|----------|-----------|---------------------------------------------|
| 1            | Get/Set     | Ack.     | UINT      | Wait time for a confirmation                |
|              |             | Timer    |           | • Range: 1 to 65535                         |
|              |             |          |           | • Default: 16 ms                            |
| 2            | Get/Set     | Ack.     | USINT     | Counting number of Acknowledge              |
|              |             | Handler  |           | Timeouts before the application is notified |
|              |             | Retry    |           | about a RetryLimit_Reached                  |
|              |             | Limit    |           | • Range: 0 to 255                           |
|              |             |          |           | • Default: 1                                |
| 3            | Get         | COS      | UINT      | An instance that provides information       |
|              |             | Produced |           | about Acknowledge Handlers (but, it         |
|              |             | ID       |           | includes the I/O Application object path)   |
|              |             |          |           | • Default: 0x04                             |

# 6. CX-Programmer Guide

- Be sure to see the version compatibility table of the ARIO Series on our Autonics website to check the software/firmware(SW) and hardware(HW) versions of the coupler and modules.
- Refer to the 7.2, "Update the Firmware Version" to update to the latest software(firmware) version.

## 6.1. Before You Begin

Firstly, this chapter describes how to connect the ARIO unit, arranged as shown in the figure below, to the DeviceNet master.

After that, the following descriptions are given in this chapter:

- Read the input signals on channel 1 to 4 of the digital input module (DI08N, slot 1).
- Write the output signals on channel 1 to 4 of the digital output module (DO08N, slot 3).
- Monitor the data of connected modules.

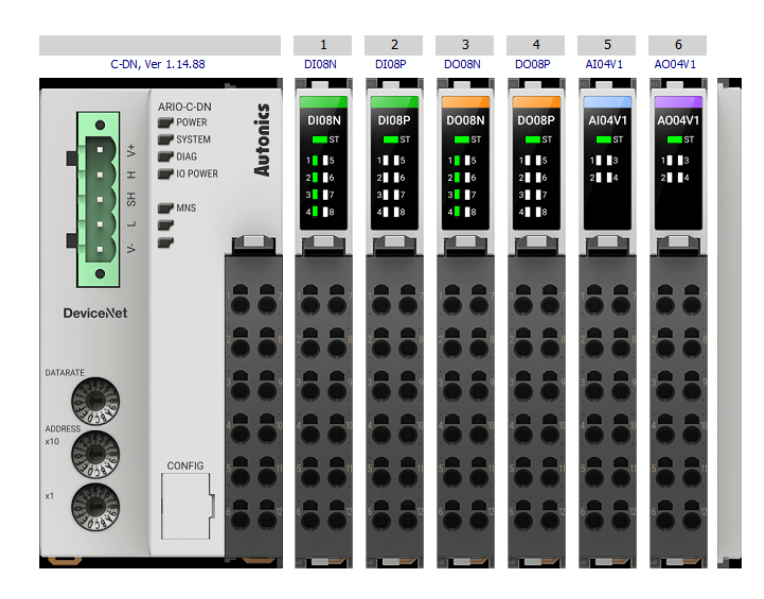

### Configuration of the ARIO unit

### **Configuration of the DeviceNet Master**

- OMRON PLC CPU: CJ2M-CPU31
- OMRON DeviceNet Master unit: CJ1W-DRM21
- DeviceNet Baud rate: 125 kbps (DIP switch setting: 1 and 2 OFF)
- Project Planning Software

| Software            | CX-Programmer Ver 9.5              | CX-Integrator Ver 2.58                                                                         |
|---------------------|------------------------------------|------------------------------------------------------------------------------------------------|
| Device connection   | - PLC CPU                          | - PLC CPU                                                                                      |
| and configuration   | - DeviceNet master unit            | - DeviceNet master unit                                                                        |
|                     | - PC                               | - ARIO unit                                                                                    |
|                     |                                    | - PC                                                                                           |
| Network connections | USB (PLC CPU $\leftrightarrow$ PC) | Ethernet (PLC CPU $\leftrightarrow$ PC)                                                        |
| Functions           | Reading and writing PLC data       | DeviceNet network configuration<br>Automatic scan the I/O size<br>Check the I/O memory address |

### Settings of the ARIO coupler

- The setting of Node address (MAC-ID): 6 Set the positions of the decimal rotary switches to 06.
- The setting of baud rate: 0 (= 125 kbps)
  Set the position of the DATARATE rotary switch to 0.
  (Set the baud rate same as the type of the DeviceNet master.)

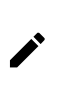

This chapter only describes based on the OMRON's master (PLC) and software. For detailed information on communication connection and usage method with the master, refer to the user manuals provided by the specific manufacturer.

## 6.2. Create a OMRON PLC Project

- 1. Launch the CX-Programmer.
- 2. Click the 🗋 (New) button on the toolbar.
- 3. Configure the connected PLC CPU in the **Change PLC** window and click the **OK**.
  - Device Type: CJ2M, CPU Type: CPU31
  - Network Type: USB

| Change PLC             |        |   | ×          |
|------------------------|--------|---|------------|
| Device Name<br>NewPLC1 |        |   |            |
| Device Type            |        |   | Sottingo 1 |
| _ Network Tune _       |        |   | Settings   |
| USB                    |        | • | Settings   |
| Show all               |        |   |            |
|                        |        |   | ^          |
|                        |        |   | ~          |
| OK                     | Cancel |   | Help       |

- 4. Press the ctrl + S to specify the project file name of the CX-Programmer and save it to the desired location.
- 5. Click the A (Work Online) button on the toolbar. Click the Yes in the pop-up window to connect to the PLC.

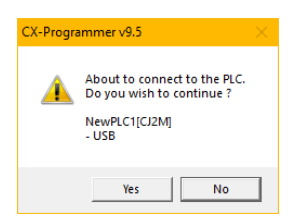

6. Click the 📟 (Program Mode) button on the toolbar.

Click the Yes in the pop-up window to change the PLC operating mode to the program mode.

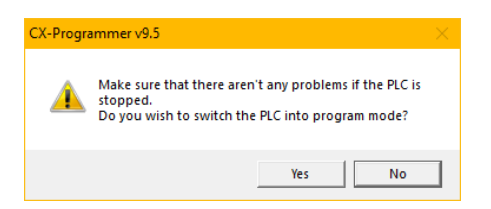

7. Double-click the IO Table and Unit Setup in the project workspace.

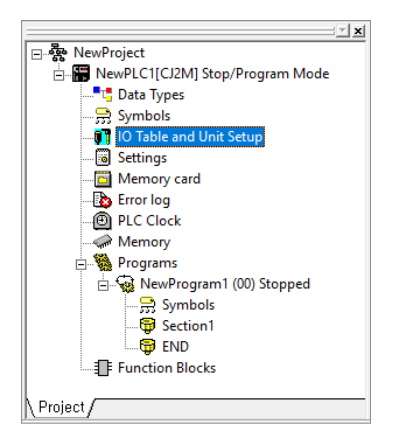

8. When expanding the **Main Rack** in the **PLC IO Table** window, you can figure out that the DeviceNet Master unit is not added.

| I PLC IO Table - NewPLC1 -                                           | × |  |  |  |  |
|----------------------------------------------------------------------|---|--|--|--|--|
| File Edit View Options Help                                          |   |  |  |  |  |
| 😹 <u>sla xbe</u> de <u>b</u> st 🗸 🧱                                  |   |  |  |  |  |
| CJ2M-CPU31                                                           |   |  |  |  |  |
| 🖻 📲 Built-in Port/Inner Board                                        |   |  |  |  |  |
| 🔤 👖 [1500] CJ2M-EIP21(Built In EtherNet/IP Port for CJ2M) (Unit : 0) |   |  |  |  |  |
| 🔤 👖 [1900]Inner Board unmounted                                      |   |  |  |  |  |
| 📄 🛶 [0000] Main Rack                                                 |   |  |  |  |  |
| 👔 00 [0000] Empty Slot                                               |   |  |  |  |  |
| 🗊 01 [0000] Empty Slot                                               |   |  |  |  |  |
| 👔 02 [0000] Empty Slot                                               |   |  |  |  |  |
| 🗊 03 [0000] Empty Slot                                               |   |  |  |  |  |
| 🗊 04 [0000] Empty Slot                                               |   |  |  |  |  |
| 🗊 05 [0000] Empty Slot                                               |   |  |  |  |  |
| 🗊 06 [0000] Empty Slot                                               |   |  |  |  |  |
| 🕤 07 [0000] Empty Slot                                               |   |  |  |  |  |
| 👖 08 [0000] Empty Slot                                               |   |  |  |  |  |
| 🗐 09 [0000] Empty Slot                                               |   |  |  |  |  |
| 🗄 🛶 [0000] Rack 01                                                   |   |  |  |  |  |
| 🗄 🛶 [0000] Rack 02                                                   |   |  |  |  |  |
| 🗄 🧄 👘 [0000] Rack 03                                                 |   |  |  |  |  |
| CJ2M-CPU31 Program                                                   |   |  |  |  |  |

9. Click the **Options** » **Create** in the top menu. Click the **Yes** in the pop-up window to proceed with the create IO table and initialize CPU bus settings.

| PLC IO Table                             | - NewPLC1                                                              |     | -                     |      | × |
|------------------------------------------|------------------------------------------------------------------------|-----|-----------------------|------|---|
| File Edit View                           | Options Help                                                           | _   |                       |      |   |
| CJ2M-CPU                                 | Transfer to PLC<br>Transfer from the PLC<br>Compare with PLC           | 5   | <ul> <li>✓</li> </ul> |      |   |
| [1900] C<br>[1900] In<br>[□ ↔ [0000] Mai | Create<br>Verify                                                       |     | Unit :                | 0)   |   |
|                                          | Delete<br>Hot Swap                                                     |     |                       |      |   |
| 1 03 [0000<br>1 04 [0000<br>1 05 [0000   | Rack/Slot Start Addresses<br>Units Profile information                 |     |                       |      |   |
| 🞁 06 [0000<br>👘 07 [0000<br>👘 08 [0000   | Dip Switch Information<br>Change ETN21 Mode                            |     |                       |      |   |
|                                          | Consumption and Width Start Special Application > Compare with Project |     |                       |      |   |
| Create Registered I                      | Check<br>O Table CJ2M-CPI                                              | 031 | Pro                   | gram |   |

10. Click the Transfer in the Transfer from PLC window. Click the OK in the Transfer Results window.

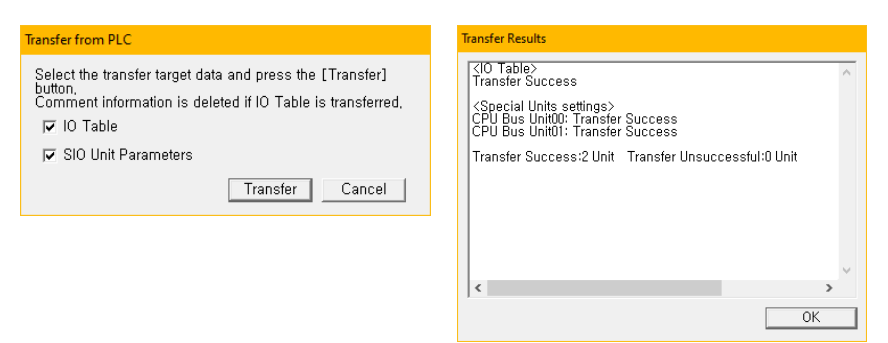

11. The DeviceNet master unit is added to the Main Rack.

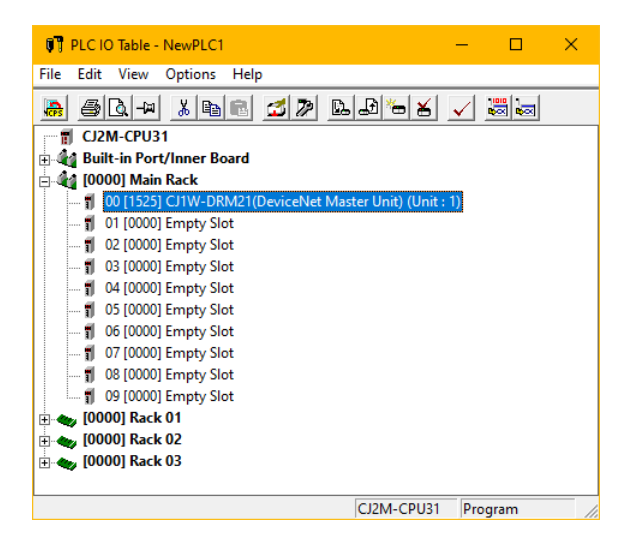

## 6.3. Validate the Scan List

- 1. Double-click the added DeviceNet Master unit in the PLC IO Table window to open the parameter list window.
- 2. Set the value of the **Scan List Clear Switch** parameter to ON and click the **Transfer(PC to Unit)**. Click the **Yes** in the pop-up window to transfer the parameters to the DeviceNet Master unit.

| CJ1W-DRM21 [View Parameters]            |                                                                                                    |                     | ×       |
|-----------------------------------------|----------------------------------------------------------------------------------------------------|---------------------|---------|
| Displayed Parameter All paramete        | rs                                                                                                    | ▼                   |         |
| Item                                    | Set Value                                                                                                    | Unit                | ^       |
| Scan List Enabled Switch                | OFF                                                                                                    |                     |         |
| Scan List Clear Switch                  | Clears the scan list                                                                                                    |                     |         |
| Remote I/O Communications Start Swit    | OFF                                                                                                    |                     |         |
| Remote I/O Communications Stop Swit     | OFF                                                                                                    |                     |         |
| Master Enabled Switch                   | OFF                                                                                                    |                     |         |
| Master Disabled Switch                  | OFF                                                                                                    |                     |         |
| Master Fixed Allocation Setting 1 Switc | OFF                                                                                                    |                     |         |
| Master Fixed Allocation Setting 2 Switc | OFF                                                                                                    |                     |         |
| Master Fixed Allocation Setting 3 Switc | OFF                                                                                                    |                     |         |
| Master User-set Allocations Switch      | OFF                                                                                                    |                     |         |
| Temporary Setting Switch for Communi    | OFF                                                                                                    |                     |         |
| Communications Cycle Time Setting S     | OFF                                                                                                    |                     |         |
| Communications Cycle Time Reference     | OFF                                                                                                    |                     | ~       |
| Help-                                   |                                                                                                    |                     |         |
|                                         | Contraction of the second second s | F                   | ~       |
|                                         | <address>V<br/><type>List</type></address>                                                                                                    | Vord:CIO1525, Bit:1 |         |
|                                         | ×                                                                                                    |                     | ~       |
| Transfer[Unit to PC] Transfer[PC to     | Unit] Compare                                                                                                    |                     | Restart |
| Set Defaults                            |                                                                                                    | OK                  | Cancel  |

3. Change again the value of the Scan List Clear Switch parameter to OFF.

In this time, set the value of the **Scan List Enabled Switch** parameter to ON and click the **Transfer(PC to Unit)**. Click the **Yes** in the pop-up window to transfer the parameters to the DeviceNet Master unit. Click the **OK** at the bottom of the parameter list window after the transmission is completed.

| CJ1W-DRM21 [View Parameters]                                                                |                          | ×       |
|---------------------------------------------------------------------------------------------|--------------------------|---------|
| Displayed Parameter All parameter                                                           | s 💌                      |         |
| Item                                                                                        | Set Value Unit           | ^       |
| Scan List Enabled Switch                                                                    | /ith fixed allocations 💌 |         |
| Scan List Clear Switch                                                                      | OFF                      |         |
| Remote I/O Communications Start Swit                                                        | OFF                      |         |
| Remote I/O Communications Stop Swit                                                         | OFF                      |         |
| Master Enabled Switch                                                                       | OFF                      |         |
| Master Disabled Switch                                                                      | OFF                      |         |
| Master Fixed Allocation Setting 1 Switc                                                     | OFF                      |         |
| Master Fixed Allocation Setting 2 Switc                                                     | OFF                      |         |
| Master Fixed Allocation Setting 3 Switc                                                     | OFF                      |         |
| Master User-set Allocations Switch                                                          | OFF                      |         |
| Temporary Setting Switch for Communi                                                        | OFF                      |         |
| Communications Cycle Time Setting S                                                         | OFF                      |         |
| Communications Cycle Time Referenc                                                          | OFF                      | ¥       |
| Help<br><default>OFF   <address>Word:CI01525, Bit:0   <type>List</type></address></default> |                          |         |
| Transfer[Unit to PC] Transfer[PC to                                                         | Unit] Compare            | Restart |
| Set Defaults                                                                                | ОК                       | Cancel  |

4. The green LED lights up on the SYSTEM and MNS indicators of the ARIO coupler.

The green LED lights up on the NS indicator of the CJ1W-DRM21 (the DeviceNet Master unit).

5. Click the **Options** » **Start Special Application** » **Start with Settings Inherited** in the top menu to launch the CX-Integrator.

| PLC IO Table -                                                                                                    | NewPLC1                                                                                                    |   | – 🗆 X                         |
|----------------------------------------------------------------------------------------------------|----------------------------------------------------------------------------------------------------|---|-------------------------------|
| File Edit View                                                                                                    | Options Help                                                                                                    |   |                               |
| Image: Close of the second second | Transfer to PLC<br>Transfer from the PLC<br>Compare with PLC<br>Create<br>Verify<br>Delete<br>Hot Swap<br>Online Add Unit<br>Rack/Slot Start Addresses<br>Units Profile information<br>Dip Switch Information<br>Change ETN21 Mode<br>Consumption and Width | > | ý <u>v</u> ∷ ∷ iz             |
| 🗄 🧤 [0000] Racl                                                                                                    | Start Special Application                                                                                                    | > | Start with Settings Inherited |
|                                                                                                    | Compare with Project                                                                                                    |   | Start Only                    |
|                                                                                                    | Check                                                                                                    |   | Associate Special Application |
| Start with Settings I                                                                                                    | nherited                                                                                                    |   | CJ2M-CPU31 Program            |

## 6.4. CX-Integrator Guide

### 6.4.1. Install the EDS File

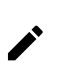

Electronic Data Sheets (EDS) files contain information about the data and communication functions of the coupler for DeviceNet connection. You can install and manage EDS files on your project planning software.

- 1. Download the EDS file of ARIO-C-DN on our Autonics website.
- 2. Refer to the README.txt in the downloaded folder and select the EDS file suitable for the S/W version of the coupler.
- 3. Click the Tools » EDS file » Install… in the top menu of CX-Integrator.

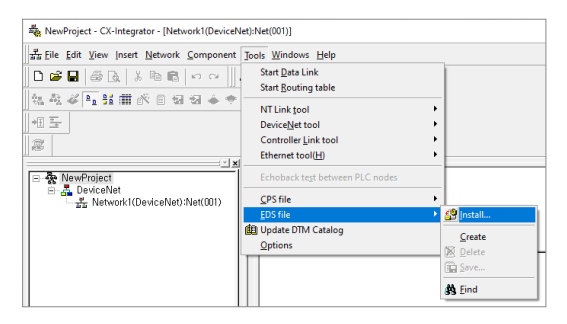

4. Select the EDS file and click the **Open**.

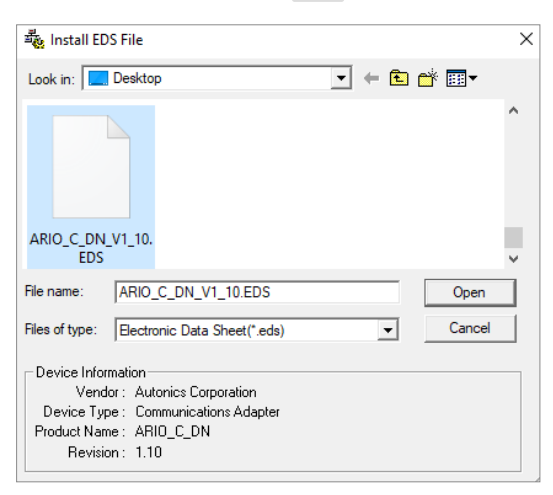

### 6.4.2. Configure the Communication

- 1. Click the 🔨 (Communication Settings) on the toolbar.
- 2. Configure the connected PLC CPU in the **Change PLC** window and click the **OK**.
  - Device Type: CJ2M, CPU Type: CPU31

| Change PLC        | ×        |
|-------------------|----------|
| Pevice Name       |          |
| RelayDevice       |          |
| - Device Type     |          |
| CJ2M              | Settings |
|                   |          |
| Network Type      |          |
| Controller Link 🔹 | Settings |
|                   |          |
|                   |          |
| Comment           |          |
|                   | ^        |
|                   |          |
|                   | ~        |
|                   |          |
| OK Cancel         | Help     |
|                   |          |

- 3. Set the Network Type for the connected PLC CPU in the **Change PLC** window and click the **OK**.
  - Network Type: Ethernet
  - Network Settings: Click the Driver tab and set the IP address of the PLC.

| Change PLC >                                                                              | Network Settings [Ethernet]                      | × |
|-------------------------------------------------------------------------------------------|--------------------------------------------------|---|
| Device Name<br>RelayDevice<br>Device Type<br>CJ2M<br>Network Type<br>Ethernet<br>Settings | Network Driver<br>Workstation Node Number<br>134 |   |
| OK Cancel Help                                                                            | OK Cancel Help                                   |   |

4. Click the 🙆 (Work Online) button on the toolbar. Click the (3) Work Online in the pop-up window to connect to the PLC.

| CX-Integrator - Work Online (via Ethernet)                                                                                                    | × |  |  |  |
|----------------------------------------------------------------------------------------------------|---|--|--|--|
| Warning                                                                                                    |   |  |  |  |
| Network address and node address are not set in the communications setting.<br>The functions for the relay networks may not operate properly if you work online in the current setting.<br>It is recommended to work online after (1) setting the PLC routing table or<br>(2) setting the network address and the node address in the communications setting of CX-Integrator, |   |  |  |  |
| Setting of Routing Table                                                                                                    |   |  |  |  |
| (1) Start routing table Makes the setting of the routing table of the                                                                                                    |   |  |  |  |
| Communications Setting                                                                                                    |   |  |  |  |
| (2) Communication settings Changes the communications setting                                                                                                    |   |  |  |  |
| Work Online                                                                                                    |   |  |  |  |
| (3) Work Online Goes online in the current                                                                                                    |   |  |  |  |
| Close the dialog                                                                                                    |   |  |  |  |
| (4) Close Cancels the online connection and opens the offline edit window,                                                                                                    |   |  |  |  |

5. You can see that the Target PLC and DeviceNet Master unit are connected to the Relay PLC in the online information window.

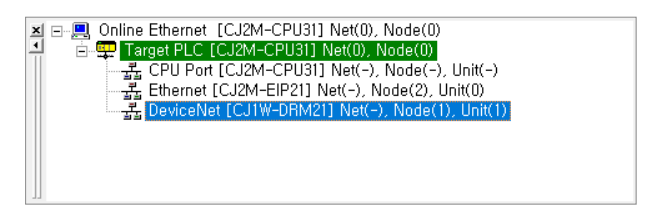

## 6.4.3. Add the ARIO Unit

1. Right-click » Connect on the added DeviceNet Master unit.

|                                                                                                    | Transfer[Network to PC]                                  |    |  |
|----------------------------------------------------------------------------------------------------|----------------------------------------------------------|----|--|
|                                                                                                    | Connect                                                  | ī. |  |
|                                                                                                    | Start Data Link<br>Start Routing Table                   |    |  |
| Networks         Components         # System           □         □         □         □         □         □         □         □         □         □         □         □         □         □         □         □         □         □         □         □         □         □         □         □         □         □         □         □         □         □         □         □         □         □         □         □         □         □         □         □         □         □         □         □         □         □         □         □         □         □         □         □         □         □         □         □         □         □         □         □         □         □         □         □         □         □         □         □         □         □         □         □         □         □         □         □         □         □         □         □         □         □         □         □         □         □         □         □         □         □         □         □         □         □         □         □         □         □         □         □         □         □ <th>NT Link Tool &gt;&gt; Controller Link Tool &gt;&gt; Theorem tools in</th> <th></th> | NT Link Tool >> Controller Link Tool >> Theorem tools in |    |  |
| CPU Port [CJ2M-CPU31] Net(-), Node(-), Unit(-<br>Ethernet [CJ2M-EIP21] Net(-), Node(2), Unit(0)<br>DeviceNet [CJ1W-DRM21] Net(-), Node(1), Unit(-)                                                                                                    | Echoback test between PLC nodes                          |    |  |

2. Click the **Transfer** in the bottom of the pop-up window.

| Transfer[Network(No network address) to PC]                                                                                                    | ×                                                                       |  |  |  |  |  |  |  |  |
|----------------------------------------------------------------------------------------------------|-------------------------------------------------------------------------|--|--|--|--|--|--|--|--|
| NetworkName                                                                                                    | _                                                                       |  |  |  |  |  |  |  |  |
| Network2_Unit_1                                                                                                    |                                                                         |  |  |  |  |  |  |  |  |
| Please select the transferred data, and press [Transfer] but                                                                                         | ion,                                                                    |  |  |  |  |  |  |  |  |
| C Network structure only                                                                                                    |                                                                         |  |  |  |  |  |  |  |  |
| <ul> <li>Network structure and Parameters for each component</li> </ul>                                                                              | <ul> <li>Network structure and Parameters for each component</li> </ul> |  |  |  |  |  |  |  |  |
| C Master only (including parameters)                                                                                                    |                                                                         |  |  |  |  |  |  |  |  |
| If needed, transfer the network parameters for each componer<br>as they are not transferred here (in the case of Controller Link<br>and SYSMAC LINK) | nt                                                                      |  |  |  |  |  |  |  |  |
| Transfer Cancel                                                                                                    |                                                                         |  |  |  |  |  |  |  |  |

3. The network configuration is represented as shown below after the scan is completed.

| RewProject - CX-Integrator - [Network2_Unit_1(DeviceNet):Net(-)]                                                                                                    | - 🗆 🗙   |
|----------------------------------------------------------------------------------------------------|---------|
| ਸ਼ਿੰਡ Eile Edit ⊻lew Insert Network Component Tools Windows Help                                                                                                    | _ 8 ×   |
| D 🛩 🖬 🖨 🕼 🕺 🗠 📾 📾 🗠 🖂 🖊 🖓 🐘 🎥 📌 🗍 100% 🔽                                                                                                    |         |
| な み ダ 🔩 話 曲 が 目 切 切 🌲 🌩 📾 お 輝 🥵 図 臣 た ぬ 厨                                                                                                    |         |
|                                                                                                    |         |
| æ                                                                                                    |         |
| Image: System     Image: System     Image: Syste |         |
| X := B       Online Ethernet (C./2MCPU3) Net(0), Node(0)         Strengt FIC (C#2M-CPU3) Net(0), Node(0)         Strengt FIC (C#2M-CPU3) Net(0), Node(0)         Strengt FIC (C#2M-CPU3) Net(0), Node(0)         Strengt FIC (C#2M-CPU3) Net(0), Node(0)         Strengt FIC (C#2M-CPU3) Net(0), Node(2), Unit(0)         Strengt FIC (C#2M-CPU3) Net(-), Node(2), Unit(0)         Strengt FIC (C#2M-CPU3) Net(-), Node(2), Unit(0)         Strengt FIC (C#2M-CPU3) Net(-), Node(1), Unit(1)         Strengt FIC (C#2M-CPU3) Net(-), Node(1), Unit(1)         Strengt FIC (C#2M-CPU3) Net(-), Node(1), Unit(1)                                                                                                    |         |
| Ready                                                                                                    | On-line |

4. Double-click the DeviceNet Master unit.

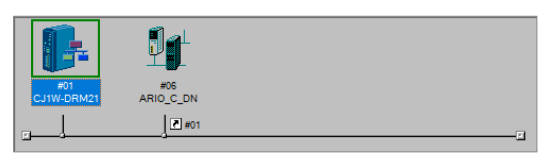

5. Check the data size and memory address of the input/output data of the connected ARIO unit on the **General** tab in the **Edit Device Parameters** window.

|                    | munication Cycle  | Time       | Message Tir   | ner 🗎      | Slave Functio        |  |  |  |
|--------------------|-------------------|------------|---------------|------------|----------------------|--|--|--|
| Ge                 | neral             | I/O Alloca | ition(OUT)    | 1          | I/O Allocation(IN)   |  |  |  |
| Inregi             | ster Device List— |            |               |            |                      |  |  |  |
| #                  | Product Nam       | e          |               | OL         | t Size   In Size     |  |  |  |
|                    |                   |            |               |            |                      |  |  |  |
|                    |                   |            |               |            |                      |  |  |  |
|                    |                   |            |               |            |                      |  |  |  |
|                    |                   |            |               |            |                      |  |  |  |
|                    |                   |            |               |            |                      |  |  |  |
|                    |                   |            |               |            |                      |  |  |  |
|                    |                   | ٠          | • 💌 🗸         | Auto alloc | ation as is register |  |  |  |
| egiste             | r Device List     |            |               | 1          | 1 . 1                |  |  |  |
|                    | Product Nam       | e   Out    | Size   Out Ch | In Size    | In Ch C              |  |  |  |
| #                  |                   | 10.8       | SVIE 3200.B   | TO Byte    | 33U0.B               |  |  |  |
| #<br>《》#0          | 6 ARIO_C_DN       |            | 2             |            |                      |  |  |  |
| #<br>② #0          | 6 ARIO_C_DN       |            | *             |            |                      |  |  |  |
| #<br>🔗 #0          | 6 ARIO_C_DN       |            | ,             |            |                      |  |  |  |
| #<br><pre>#0</pre> | 6 ARIO_C_DN       |            | •             |            |                      |  |  |  |
| #<br>20 #0         | 6 ARIO_C_DN       |            |               |            |                      |  |  |  |
| #<br>#0            | 6 ARIO_C_DN       | 1          |               | R          | egister/Unregisterd  |  |  |  |

- Data size of output module (Out Size): 10-byte
- Start address of output data (Out Ch): 3206
- Data size of input module (In Size): 10-byte
- Start address of input data (In Ch): 3306

## 6.5. Read the Input Data

1. Double-click the Memory in the project workspace of CX-Programmer.

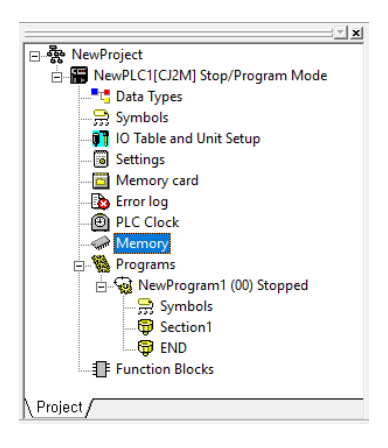

2. Double-click the **CIO** in the **PLC Memory** window. The CIO window is created on the right side of the screen.

| 📕 PLC Memory - NewPLC1 - Cl      | 10                 |                  |                 |                  |               |       |          |         |         |      | -     |     | × |
|----------------------------------|--------------------|------------------|-----------------|------------------|---------------|-------|----------|---------|---------|------|-------|-----|---|
| File Edit View Grid Online       | e Window           | Help             |                 |                  |               |       |          |         |         |      |       |     |   |
| <b>≝≽∎ ∌</b> ⊡ ≯®                |                    |                  |                 |                  |               |       |          |         |         |      |       |     |   |
| 2 👥 10 10 🔐 16 a 皆               | 2 2 w 4 w          |                  | a   🎗           | Q                |               |       |          |         |         |      |       |     |   |
| 🍇 🖄 🗈 🗗 🖓                        |                    |                  |                 |                  |               |       |          |         |         |      |       |     |   |
| →x <u>10</u> <u>2</u> <u>x</u> + |                    |                  |                 |                  |               |       |          |         |         |      |       |     |   |
|                                  | an cio             |                  |                 |                  |               |       |          |         |         |      |       | ×   |   |
| CJ2M - CPU31                     | Start              | Г                |                 | 0                |               | On    | 1        |         | Iff     | Set  | Value | 1   |   |
|                                  | Change             | Drder            |                 |                  | Fo            | rceOn |          | Ford    | eOff    | Forc | eCanc | 1   |   |
| T and t                          |                    | +0               | +1              | +2               | +3            | +4    | +        | 5 +6    | i +7    | +8   | +9    | ^   |   |
|                                  | CI00000            |                  |                 |                  |               |       |          |         |         |      |       |     |   |
|                                  | CIO0010            |                  |                 |                  |               |       |          |         |         |      |       |     |   |
| DK .                             | CI00020            |                  |                 |                  |               |       |          | _       | _       |      |       |     |   |
|                                  | CI00030            |                  |                 |                  |               |       | <u> </u> | _       | _       |      |       |     |   |
|                                  | CI00040            |                  |                 |                  |               |       | -        |         |         |      |       |     |   |
| H H                              | CI00060            |                  |                 |                  |               |       | -        | -       | -       | -    |       |     |   |
|                                  | CI00070            |                  |                 |                  |               |       |          |         |         | -    |       |     |   |
| ⊡ <b>-</b> PE                    | CI00080            |                  |                 |                  |               |       |          |         |         | -    |       |     |   |
| EO                               | CIO0090            |                  |                 |                  |               |       |          |         |         |      |       |     |   |
|                                  | CIO0100            |                  |                 |                  |               |       |          |         |         |      |       |     |   |
|                                  | CIO0110            |                  |                 |                  |               |       |          |         |         |      |       |     |   |
|                                  | CIO0120            |                  |                 |                  |               |       |          |         |         |      |       |     |   |
|                                  | CIO0130            |                  |                 |                  |               |       |          |         |         |      |       | ~   |   |
|                                  | J: On/C<br>Ctrl+J: | Off, 1<br>Force( | F: Cha<br>Dn, C | ingeO<br>Ctrl+K: | rder<br>Forci | eOff, | Ctr      | I+L: Fo | orceCar | icel |       |     |   |
| Memory 🗈 Address                 |                    |                  |                 |                  |               |       |          |         |         |      |       |     |   |
| Ready                            |                    | CI               | 00              | C                | J2M -         | CPU31 |          |         | Proc    | Iram |       | NUM | / |

### 3. Click the **Online** » **Monitor** in the top menu.

Enter the **3306** of the starting address of the input data in the CIO window and press the **Enter** key. You can see that the input signals are given to channel 1 to 4 of the first digital input module.

| E PLC Memory - NewPLC1 - 0 | 01 |                    |                |                 |                  |               |       |      |        |      |      | -     |     | × |
|----------------------------|----|--------------------|----------------|-----------------|------------------|---------------|-------|------|--------|------|------|-------|-----|---|
| File Edit View Grid Onlin  | e  | Window             | Help           |                 |                  |               |       |      |        |      |      |       |     |   |
| <b></b>                    |    | 3                  |                |                 |                  |               |       |      |        |      |      |       |     |   |
|                            |    |                    |                |                 |                  |               |       |      |        |      |      |       |     |   |
|                            |    |                    |                |                 |                  |               |       |      |        |      |      |       |     |   |
|                            |    |                    |                |                 |                  |               |       |      |        |      |      |       |     |   |
|                            | ſ  | 🖨 CIO              |                |                 |                  |               |       |      |        |      |      |       | ×   |   |
|                            |    | Start              | Γ              |                 | 3306             |               |       | 1    | Off    | [    | Seť  | Value | 1   |   |
| - 🧼 A                      |    | Change             | Drder          |                 |                  | Fo            | rceOn |      | Force  | Off  | Forc | eCanc | 1   |   |
| I - I I                    |    |                    | +0             | +1              | +2               | +3            | +4    | +5   | +6     | +7   | +8   | +9    | ^   |   |
|                            |    | CIO3306            | 000F           | 0E00            | 1600             | 1300          | 1600  | 0000 | 0000   | 0000 | 0000 | 0000  |     |   |
|                            |    | CI03316            | 0000           | 0000            | 0000             | 0000          | 0000  | 0000 | 0000   | 0000 | 0000 | 0000  |     |   |
| DR                         |    | CI03326            | 0000           | 0000            | 0000             | 0000          | 0000  | 0000 | 0000   | 0000 | 0000 | 0000  |     |   |
|                            |    | CI03336            | 0000           | 0000            | 0000             | 0000          | 0000  | 0000 | 0000   | 0000 | 0000 | 0000  |     |   |
|                            |    | CI03346            | 0000           | 0000            | 0000             | 0000          | 0000  | 0000 | 0000   | 0000 | 0000 | 0000  |     |   |
|                            |    | CI03356            | 0000           | 0000            | 0000             | 0000          | 0000  | 0000 | 0000   | 0000 | 0000 | 0000  |     |   |
|                            |    | CI03366            | 0000           | 0000            | 0000             | 0000          | 0000  | 0000 | 0000   | 0000 | 0000 | 0000  |     |   |
| <u>_</u> E                 |    | CI03376            | 0000           | 0000            | 0000             | 0000          | 0000  | 0000 | 0000   | 0000 | 0000 | 0000  |     |   |
|                            |    | CI03386            | 0000           | 0000            | 0000             | 0000          | 0000  | 0000 | 0000   | 0000 | 0000 | 0000  |     |   |
| ·                          |    | 003396             | 0000           | 0000            | 0000             | 0000          | 0000  | 0000 | 0000   | 0000 | 0000 | 0000  |     |   |
|                            |    | CI03406            | 0000           | 0000            | 0000             | 0000          | 0000  | 0000 | 0000   | 0000 | 0000 | 0000  |     |   |
|                            |    | CI03426            | 0000           | 0000            | 0000             | 0000          | 0000  | 0000 | 0000   | 0000 | 0000 | 0000  |     |   |
|                            |    | CI03436            | 0000           | 0000            | 0000             | 0000          | 0000  | 0000 | 0000   | 0000 | 0000 | 0000  |     |   |
|                            |    | J: On/(<br>Ctrl+J: | Off,<br>Force( | F: Chi<br>Dn, I | angeO<br>Strl+K; | rder<br>Forci | eOff, | Ctrl | L: For | eCan | cel  |       | ÷   |   |
| Memory Address             |    |                    |                |                 |                  |               |       |      |        |      |      |       |     |   |
| Ready                      |    |                    | CI             | O3306           | 0                | J2M -         | CPU31 |      |        | Prog | ram  | _     | NUM |   |

|              | +          | ·0         | +     | ·1 | +  | 2     | +  | 3     | +4 |    |
|--------------|------------|------------|-------|----|----|-------|----|-------|----|----|
| CIO3306      | 00         | 0F         | 00    | 00 | 00 | 00 00 |    | 00 00 |    | 00 |
| Channel      | Ch. 1 to 8 | Ch. 1 to 8 | Ch. 4 |    | Ch | n. 3  | Ch | n. 1  |    |    |
| Input module | DI 2       | DI 1       | AI 3  |    |    |       |    |       |    |    |

## 6.6. Write the Output Data

1. Double-click the Memory in the project workspace of CX-Programmer.

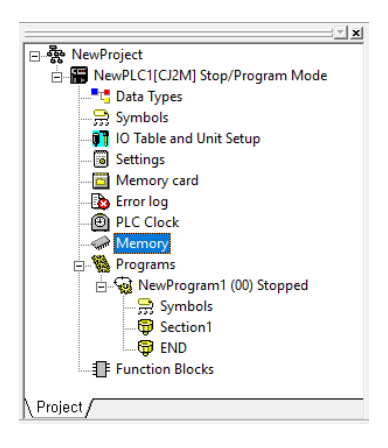

2. Double-click the **CIO** in the **PLC Memory** window. The CIO window is created on the right side of the screen.

| 📕 PLC Memory - NewPLC1 - Cl  | 10                 |                  |                |                  |               |       |     |        |       |      |      | _        |     | × |
|------------------------------|--------------------|------------------|----------------|------------------|---------------|-------|-----|--------|-------|------|------|----------|-----|---|
| File Edit View Grid Online   | e Window           | Help             |                |                  |               |       |     |        |       |      |      |          |     |   |
| ≝ <b>≥</b> ∎ @Q %®           |                    |                  |                |                  |               |       |     |        |       |      |      |          |     |   |
|                              |                    |                  |                |                  |               |       |     |        |       |      |      |          |     |   |
| 3 🖄 🖪 🕹 🖉 😹                  |                    |                  |                |                  |               |       |     |        |       |      |      |          |     |   |
| <u>₩</u> 2.0 <sup>7</sup> X+ |                    |                  |                |                  |               |       |     |        |       |      |      |          |     |   |
|                              | a cio              |                  |                |                  |               |       |     |        |       |      |      |          | ×   |   |
| CJ2M - CPU31                 | Start              | Г                |                | Π                |               |       | 1   |        | Off   | 1    | Set  | Value    |     |   |
| A CIO                        | Change             | Drder            |                |                  | For           | rceOn | -   | F      | orceO | )ff  | Forc | eCanc    |     |   |
|                              |                    | +0               | +1             | +2               | +3            | +4    |     | -5     | +6    | +7   | +8   | +9       |     |   |
|                              | CI00000            | _                | -              | _                | _             |       |     | -      | -     |      | -    |          |     |   |
|                              | CIO0010            |                  |                |                  |               |       |     |        |       |      |      |          |     |   |
| DR                           | CI00020            |                  |                |                  |               |       |     |        |       |      |      |          |     |   |
| - D                          | CI00030            |                  |                |                  |               |       |     | _      |       |      |      |          |     |   |
|                              | CI00040            |                  |                |                  |               |       | -   | -      | _     |      |      | $\vdash$ |     |   |
| H H                          | CI00060            |                  |                |                  |               |       | -   | -      | -     |      |      | $\vdash$ |     |   |
| l ∼≝ <sup>w</sup>            | CI00070            |                  |                |                  |               |       |     | -      |       |      |      |          |     |   |
|                              | CI00080            |                  |                |                  |               |       |     |        |       |      |      |          |     |   |
| EU                           | CIO0090            |                  |                |                  |               |       |     |        |       |      |      |          |     |   |
|                              | CIO0100            |                  |                |                  |               |       |     |        |       |      |      |          |     |   |
|                              | CIO0110            |                  |                |                  |               |       |     | _      |       |      |      |          |     |   |
|                              | CI00120            |                  |                |                  |               |       |     | _      |       |      |      |          |     |   |
|                              | CI00130            |                  |                |                  |               |       |     | _      |       |      | -    |          | ~   |   |
|                              | J: On/C<br>Ctrl+J: | Off, T<br>ForceC | : Cha<br>)n, ( | angeO<br>Strl+K: | rder<br>Force | eOff, | Cti | r +[_; | Forc  | eCan | cel  |          |     |   |
| Memory Address               |                    |                  |                |                  |               |       |     |        |       |      |      |          |     |   |
| Ready                        |                    | CIC              | 00             | (                | J2M -         | CPU31 |     |        |       | Prog | ram  |          | NUM |   |

Enter 3206 of the starting address of the output data in the CIO window and press the Enter key.
 Enter the 0F to give output signals to channel 1 to 4 of the first digital output module and press the Enter key.

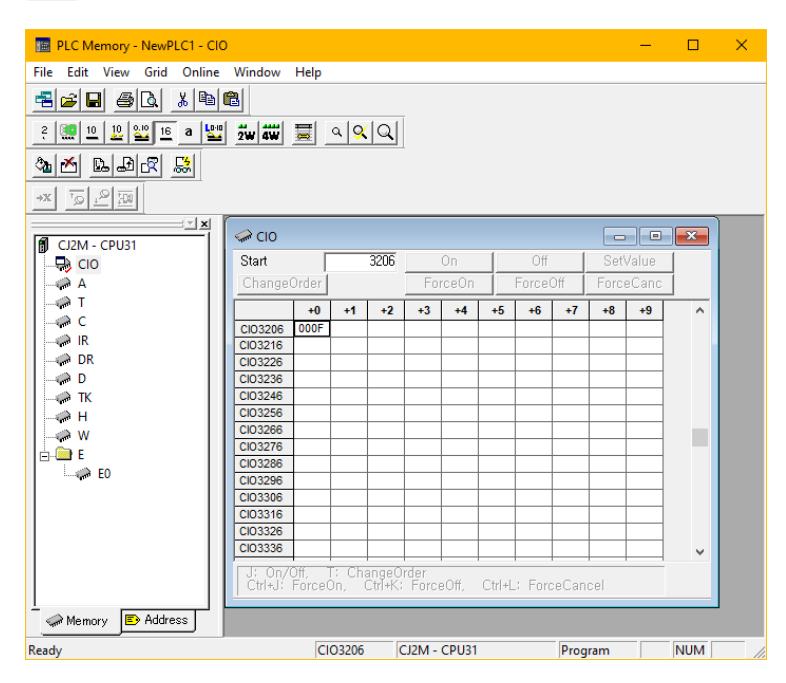

4. Click the **Online** » **Transfer to PLC** on the top menu. Firstly, check the Transfer Range in the pop-up window and then click the **Transfer To PLC**. (The green LEDs light up on the 1 to 4 channel indicators of the digital output module.)

| Transfer to PLC                       | ×                         |
|---------------------------------------|---------------------------|
| <b>⊿</b> Cl0                          | Transfer To PLC<br>Cancel |
|                                       | Select All                |
| Transfer Range                        |                           |
| C Selection                           |                           |
| C Range (eg, 10-90,93,95-100)<br>3206 |                           |

| 🔢 PLC Memory - NewPLC1 - CIO                              |                    |                |                 |                  |               |       |        |         |      |      | -     |     | × |
|-----------------------------------------------------------|--------------------|----------------|-----------------|------------------|---------------|-------|--------|---------|------|------|-------|-----|---|
| File Edit View Grid Online                                | Window             | Help           |                 |                  |               |       |        |         |      |      |       |     |   |
| = 🚅 🖬 🍯 🖪 🐰 🖓 🖻 🛙                                         | 3                  |                |                 |                  |               |       |        |         |      |      |       |     |   |
|                                                           |                    |                |                 |                  |               |       |        |         |      |      |       |     |   |
|                                                           |                    |                |                 |                  |               |       |        |         |      |      |       |     |   |
| <u>■</u> <u></u> <u></u> <u></u> <u></u> <u></u> <u>×</u> |                    |                |                 |                  |               |       |        |         |      |      |       |     |   |
|                                                           | 🖨 CIO              |                |                 |                  |               |       |        |         |      |      | , .   | ×   |   |
|                                                           | Start              | Г              |                 | 3206             |               |       | 1      | Off     | 1    | Seť  | Value | 1   |   |
|                                                           | Change             | Order          |                 |                  | Fo            | rceOn |        | Force   | Off  | Forc | eCanc | 1   |   |
|                                                           |                    | +0             | +1              | +2               | +3            | +4    | +5     | +6      | +7   | +8   | +9    | ^   |   |
| C I                                                       | CI03206            | 000F           | 0000            | 0000             | 0000          | 0000  | 0000   | 0000    | 0000 | 0000 | 0000  |     |   |
| R IR                                                      | CI03216            | 0000           | 0000            | 0000             | 0000          | 0000  | 0000   | 0000    | 0000 | 0000 | 0000  |     |   |
|                                                           | CI03226            | 0000           | 0000            | 0000             | 0000          | 0000  | 0000   | 0000    | 0000 | 0000 | 0000  |     |   |
|                                                           | CI03236            | 0000           | 0000            | 0000             | 0000          | 0000  | 0000   | 0000    | 0000 | 0000 | 0000  |     |   |
| — 🦛 ТК                                                    | CI03246            | 0000           | 0000            | 0000             | 0000          | 0000  | 0000   | 0000    | 0000 | 0000 | 0000  |     |   |
| н 🔰                                                       | CI03256            | 0000           | 0000            | 0000             | 0000          | 0000  | 0000   | 0000    | 0000 | 0000 | 0000  |     |   |
|                                                           | CI03266            | 0000           | 0000            | 0000             | 0000          | 0000  | 0000   | 0000    | 0000 | 0000 | 0000  |     |   |
| Цф. 🍅 Е                                                   | CI03276            | 0000           | 0000            | 0000             | 0000          | 0000  | 0000   | 0000    | 0000 | 0000 | 0000  |     |   |
|                                                           | CI03286            | 0000           | 0000            | 0000             | 0000          | 0000  | 0000   | 0000    | 0000 | 0000 | 0000  |     |   |
|                                                           | CI03296            | 0000           | 0000            | 0000             | 0000          | 0000  | 0000   | 0000    | 0000 | 0000 | 0000  |     |   |
|                                                           | CI03306            | 000F           | 0E00            | 1700             | 1200          | 1600  | 0000   | 0000    | 0000 | 0000 | 0000  |     |   |
|                                                           | CI03316            | 0000           | 0000            | 0000             | 0000          | 0000  | 0000   | 0000    | 0000 | 0000 | 0000  |     |   |
|                                                           | CI03326            | 0000           | 0000            | 0000             | 0000          | 0000  | 0000   | 0000    | 0000 | 0000 | 0000  |     |   |
|                                                           | CI03336            | 0000           | 0000            | 0000             | 0000          | 0000  | 0000   | 0000    | 0000 | 0000 | 0000  | ~   |   |
|                                                           | J: On/0<br>Ctrl+J: | Off,<br>Force( | T: Chi<br>Dn, I | angeO<br>Strl+K: | rder<br>Forci | eOff, | Ctrl+l | .: Ford | eCan | cel  |       |     |   |
| Memory 🗈 Address                                          |                    |                |                 |                  |               |       |        |         |      |      |       |     | , |
| Ready                                                     |                    | CI             | 03206           | 0                | J2M -         | CPU31 |        |         | Prog | ram  |       | NUM |   |

5. You can see the output channels under the Monitor mode.

|               | +          | -0         | +          | -1 | +     | -2   | +  | ·3   | +  | 4  |
|---------------|------------|------------|------------|----|-------|------|----|------|----|----|
| CIO3206       | 00         | 0F         | 00         | 00 | 00 00 |      | 00 | 00   | 00 | 00 |
| Channel       | Ch. 1 to 8 | Ch. 1 to 8 | co 8 Ch. 4 |    | Cł    | n. 3 | Ch | n. 1 |    |    |
| Output module | DO 2       | DO 1       | AO 3       |    |       |      |    |      |    |    |

# 7. DAQMaster

# 7.1. Monitor the ARIO Unit

- 1. Connect the CONFIG port of the ARIO coupler to the PC where the DAQMaster is installed.
- 2. Select the **Supported Device List** » **AUTONICS** » **ARIO Config** to add the ARIO coupler and then select the **Connect** » **Scan** to import the connected ARIO unit. (Comm Mode state)

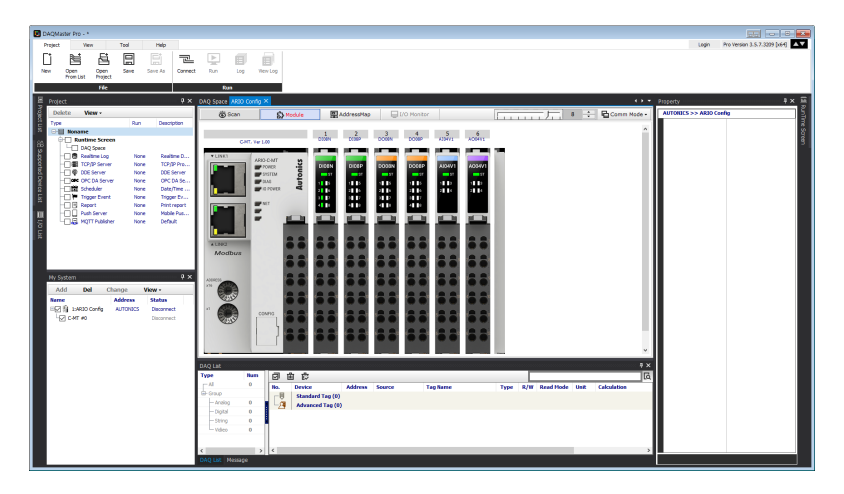

3. When Selecting the **I/O List** » **ARIO Config**, the tag list of the connected input/output module is displayed. Double-click the tag to be monitored to add it on the DAQ List window.

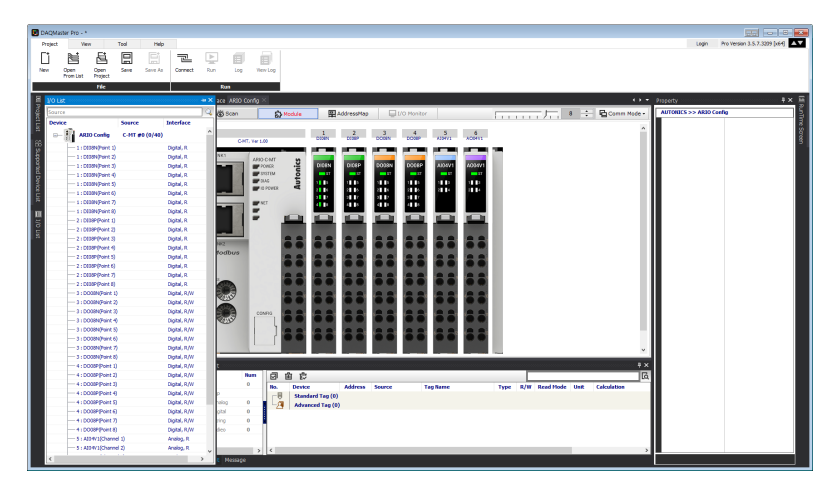

4. The tags are added on the DAQ List window as shown below.

| DAQ List  |     |      |          |                  |         |                    |                            |         |     |           |      | 4 ×         |
|-----------|-----|------|----------|------------------|---------|--------------------|----------------------------|---------|-----|-----------|------|-------------|
| Туре      | Num | Ē    | 9 6      |                  |         |                    |                            |         |     |           |      | ٦           |
| All       | 8   | No   | <b>.</b> | Device           | Address | Source             | Tag Name                   | Туре    | R/W | Read Mode | Unit | Calculation |
| E- Group  |     | P    | -        | Standard Tag (8) |         |                    |                            |         |     |           |      |             |
| - Analog  | 0   |      | -        | ARIO Config      | C-MT #0 | 1 : DI08N(Point 1) | C-MT #0_1 : DI08N(Point 1) | Digital | R   | Cont      |      | 1           |
| - Digital | 8   |      | -        | ARIO Config      | C-MT #0 | 1 : DI08N(Point 2) | C-MT #0_1 : DI08N(Point 2) | Digital | R   | Cont      |      | 1           |
| - String  | 0   |      |          | ARIO Config      | C-MT #0 | 1 : DI08N(Point 3) | C-MT #0_1 : DI08N(Point 3) | Digital | R   | Cont      |      |             |
| - Vidieo  | 0   |      | -        | ARIO Config      | C-MT #0 | 1: DI08N(Point 4)  | C-MT #0_1 : DI08N(Point 4) | Digital | R   | Cont      |      | 1           |
|           |     |      |          | ARIO Config      | C-MT #0 | 1 : DI08N(Point 5) | C-MT #0_1 : DI08N(Point 5) | Digital | R   | Cont      |      | 1           |
|           |     |      |          | ARIO Config      | C-MT #0 | 1: DI08N(Point 6)  | C-MT #0_1 : DI08N(Point 6) | Digital | R   | Cont      |      | 1           |
|           |     |      | -        | ARIO Config      | C-MT #0 | 1 : DI08N(Point 7) | C-MT #0_1 : DI08N(Point 7) | Digital | R   | Cont      |      | 1           |
|           |     |      | 4        | ARIO Config      | C-MT #0 | 1: DI08N(Point 8)  | C-MT #0_1 : DI08N(Point 8) | Digital | R   | Cont      |      | 1           |
|           |     | II L | 2        | Advanced Tag (0) |         |                    |                            |         |     |           |      |             |
| <         | >   | <    |          |                  |         |                    |                            |         |     |           |      | >           |

5. Double-click the **RunTime Screen** » **Data** » (e.g.) **Multi Panel** to configure the visualized monitoring screen. A multi-panel window will be created on the DAQ Space window.

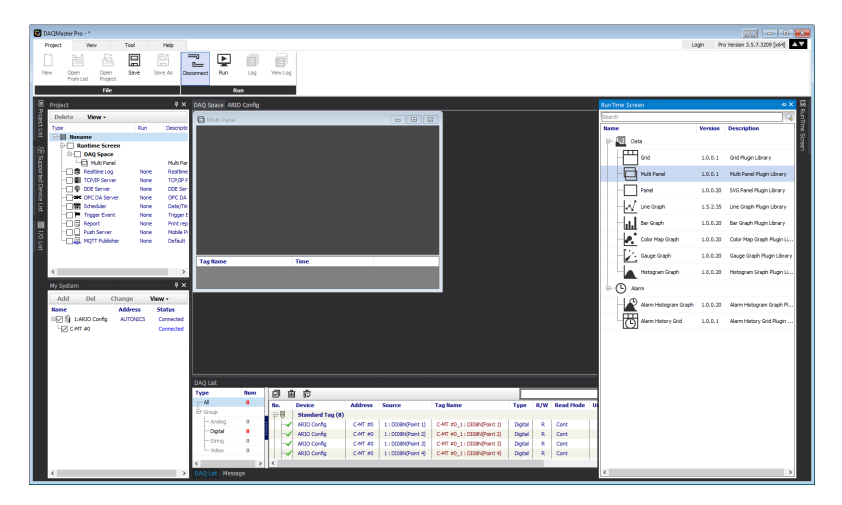

6. Drag and drop the tags added on the DAQ List window to the Multi Panel window.

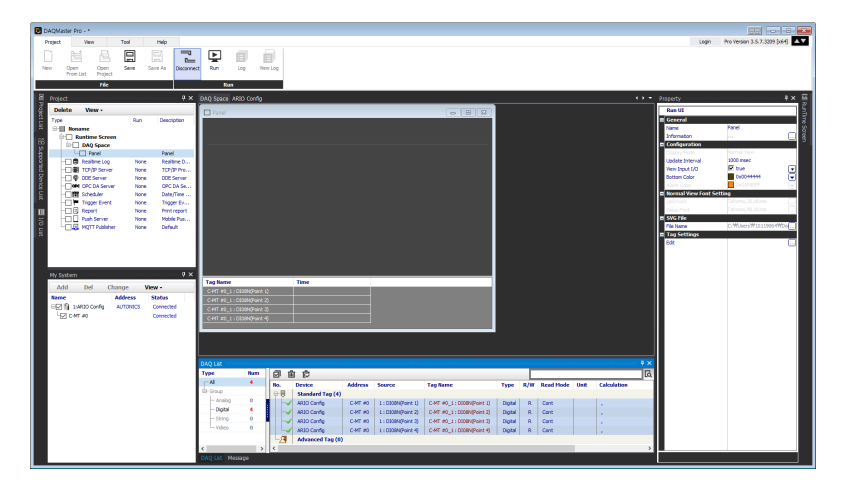

7. When selecting the **Project** » **Run**, you can monitor the channel status of the module.

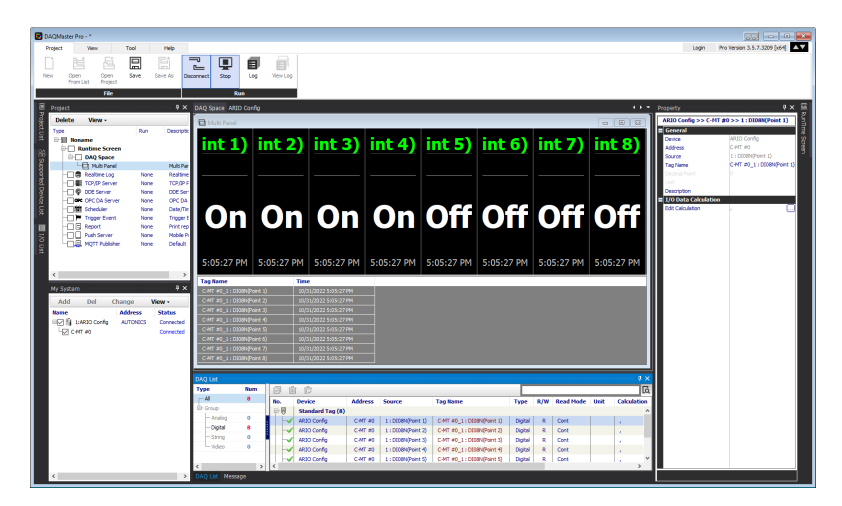

# 7.2. Update the Firmware Version

You can check the firmware (software) version of the coupler on the **Comm Mode** » **Property tab of the coupler** » **FW Version** in the DAQMaster. To update the coupler's firmware, you need to select the **Comm Mode** » **Property tab of the coupler** » **System configuration**.

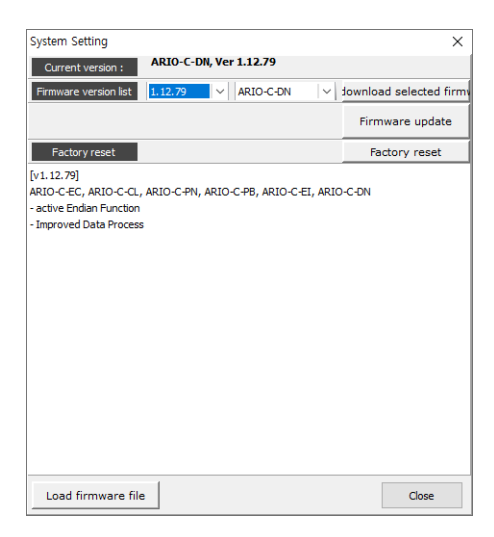

#### With Internet connection

1. Select the Firmware update to perform the update.

#### Without Internet connection

- 1. Download the latest firmware version of the coupler from the Autonics website.
- 2. Select the Load firmware file to import the downloaded .zip file.
- 3. Select the latest version of ARIO-C-DN at the Firmware version list .
- 4. Select the Firmware update to perform the update.
## 8. Dimensions

- For the detailed drawings, follow the Autonics website.
- Unit: mm

#### Coupler

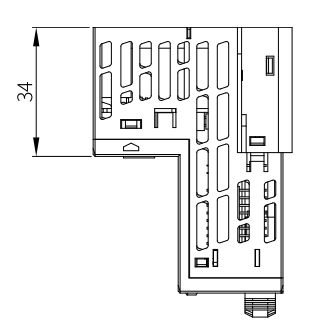

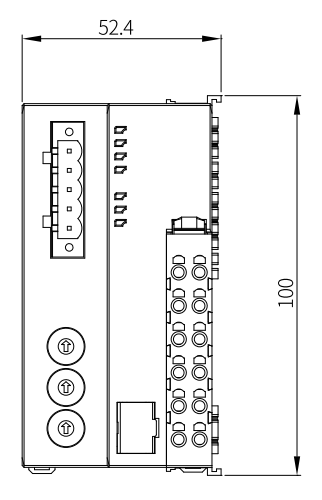

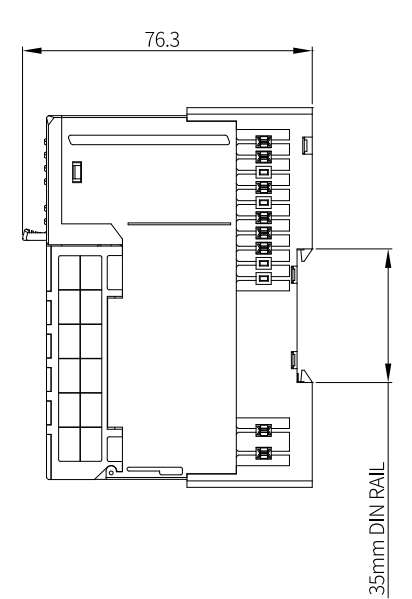

#### End module

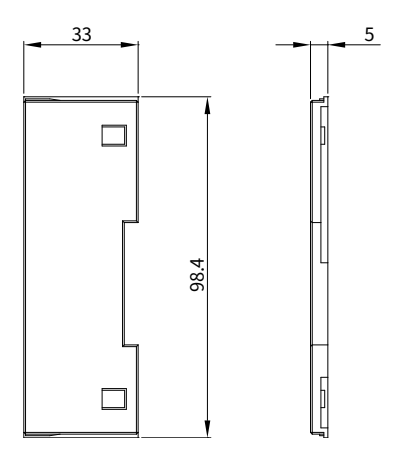

# 9. Specifications

## 9.1. Electrical/Mechanical Specifications

| Max. number of<br>connectable modules | $\leq$ 32 (The length of connected modules: $\leq$ 384 mm)                           |
|---------------------------------------|--------------------------------------------------------------------------------------|
| Memory size                           | • Input: 255-byte                                                                    |
|                                       | • Output: 255-byte                                                                   |
| Power supply                          | • Unit (coupler + module): $\leq$ 9.6 W, $\leq$ 400 mA ( $\leq$ 200 mA/CH, 2-CH/COM) |
|                                       | • I/O: $\leq$ 96 W, $\leq$ 4,000 mA ( $\leq$ 2,000 mA/CH, 2-CH/COM)                  |
| Supply voltage                        | • Coupler input voltage: 24 V <sub>DC</sub>                                          |
|                                       | • ABUS supply voltage: 5 $V_{DC}$ , $\leq$ 960 mA                                    |
|                                       | • I/O supply voltage: 24 V <sub>DC</sub>                                             |
| Current consumption                   | The standby and run mode: 200 mA                                                     |
|                                       | • The maximum load: 400 mA (at coupler max. load)                                    |
| Field network connection              | 5-pin PCB connector                                                                  |
| DAQMaster connection                  | USB 2.0 type Micro B                                                                 |
| Installation method                   | DIN rail mounting                                                                    |
| Material                              | Terminal: PA6, Body: MPPO, Base: PA6, POM                                            |
| Unit weight                           | $\approx 165 \mathrm{g}$                                                             |
| (packaged)                            | (≈ 265 g)                                                                            |

## 9.2. Environmental Conditions

| Insulation resistance | $\geq$ 100 M $\Omega$ (500 V <sub>DC</sub> megger)                                              |
|-----------------------|-------------------------------------------------------------------------------------------------|
| Dielectric strength   | 1000 V <sub>AC</sub> 50/60 Hz for 1 minute                                                      |
| Noise immunity        | 500 $V_{\mbox{\tiny DC}}$ the square wave noise (pulse width: 1 $\mu s)$ by the noise simulator |
| Vibration             | 0.7 mm double amplitude at frequency of 10 to 55 Hz (for 1 minute)                              |
|                       | in each X, Y, Z direction for 1 hour                                                            |
| Vibration             | 0.5 mm double amplitude at frequency of 10 to 55 Hz (for 1 minute)                              |
| (malfunction)         | in each X, Y, Z direction for 10 minutes                                                        |
| Shock                 | 300 m/s² ( $\approx$ 30 G) in each X, Y, Z direction for 3 times                                |
| Shock (malfunction)   | 100 m/s² ( $\approx$ 10 G) in each X, Y, Z direction for 3 times                                |
| Ambient temperature   | -10 to 55 °C, storage: -25 to 70 °C (no freezing or condensation)                               |
| Ambient humidity      | 35 to 85 %RH, storage: 35 to 85 %RH (no freezing or condensation)                               |
| Protection rating     | IP20 (IEC standard)                                                                             |

# **10. Communication Interface**

### 10.1. CAN Bus

| CAN (Controller Area Network)                                       |                                                                                                    |  |
|---------------------------------------------------------------------|----------------------------------------------------------------------------------------------------|--|
| The cable approved by the Open DeviceNet Vendors Association (ODVA) |                                                                                                    |  |
| 125 / 250 / 500 kbps (via rotary switch)                            |                                                                                                    |  |
| Baud rate: 125 kbps                                                 |                                                                                                    |  |
|                                                                     |                                                                                                    |  |
| Trunk cable                                                         | Drop cable                                                                                                    |  |
| Thick cable: $\leq$ 500 m                                           | Thick/Thin cable: $\leq$ 6 m                                                                                                    |  |
| Thin cable: $\leq$ 100 m                                            | Cumulative drop line: $\leq$ 156 m                                                                                                    |  |
| Baud rate: 250 kbps                                                 |                                                                                                    |  |
| Trunk cable                                                         | Drop cable                                                                                                    |  |
| Thick cable: ≤ 250 m                                                | Thick/Thin cable: ≤ 6 m                                                                                                    |  |
| Thin cable: $\leq$ 100 m                                            | Cumulative drop line: $\leq$ 78 m                                                                                                    |  |
| • Baud rate: 500 kbps                                               |                                                                                                    |  |
| Trunk cable                                                         | Drop cable                                                                                                    |  |
| Thick cable: ≤ 100 m                                                | Thick/Thin cable: ≤ 6 m                                                                                                    |  |
| Thin cable: $\leq$ 100 m                                            | Cumulative drop line: $\leq$ 39 m                                                                                                    |  |
|                                                                     |                                                                                                    |  |
| DeviceNet (Type: Group 2 Only Slave)                                |                                                                                                    |  |
| Explicit messages, I/O messages                                     |                                                                                                    |  |
| Poll, Bit-Strobe, Cyclic, COS (Change of State)                     |                                                                                                    |  |
| ≤ 64                                                                |                                                                                                    |  |
| Decimal rotary switches, DAQMaster                                  |                                                                                                    |  |
| Trunk, Drop Line, Daisy Chain                                       |                                                                                                    |  |
| Download the EDS file on our Autonics website                       |                                                                                                    |  |
|                                                                     | CAN (Controller Area Network)<br>The cable approved by the Open Deviced<br>125 / 250 / 500 kbps (via rotary switch)<br>• Baud rate: 125 kbps<br>Trunk cable<br>Thick cable: $\leq 500$ m<br>Thin cable: $\leq 100$ m<br>• Baud rate: 250 kbps<br>Trunk cable<br>Thick cable: $\leq 250$ m<br>Thin cable: $\leq 100$ m<br>• Baud rate: 500 kbps<br>Trunk cable<br>Thick cable: $\leq 100$ m<br>• Baud rate: 500 kbps<br>Trunk cable<br>Thick cable: $\leq 100$ m<br>Thin cable: $\leq 100$ m<br>Thin cable: $\leq 100$ m<br>Thin cable: $\leq 100$ m<br>Thin cable: $\leq 100$ m<br>Thin cable: $\leq 100$ m<br>DeviceNet (Type: Group 2 Only Slave)<br>Explicit messages, I/O messages<br>Poll, Bit-Strobe, Cyclic, COS (Change of S<br>$\leq 64$<br>Decimal rotary switches, DAQMaster<br>Trunk, Drop Line, Daisy Chain<br>Download the EDS file on our Autonics w |  |

#### 10.2. ABUS

| Transmission rate | 4 Mbps         |
|-------------------|----------------|
| Topology          | Bus, Drop Line |

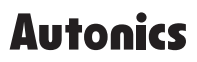

Dimensions or specifications on this manual are subject to change and some models may be discontinued without notice.

www.autonics.com